# การจัดทำคำขอซื้อขอจ้างพัสดุผ่านระบบบริหารงบประมาณ วิทยาลัยเทคนิคยโสธร (MyPSD V.2.0)

คู่มือ

 เข้าสู่ระบบ db.yt.ac.th/mypsd2/ หรือเข้าสู่ระบบด้วยการสแกนคิวอาร์โค้ดจะแสดงหน้าจอ ดังนี้ ป้อนชื่อผู้ใช้ และรหัสผ่าน แล้วคลิกปุ่ม เข้าสู่ระบบ

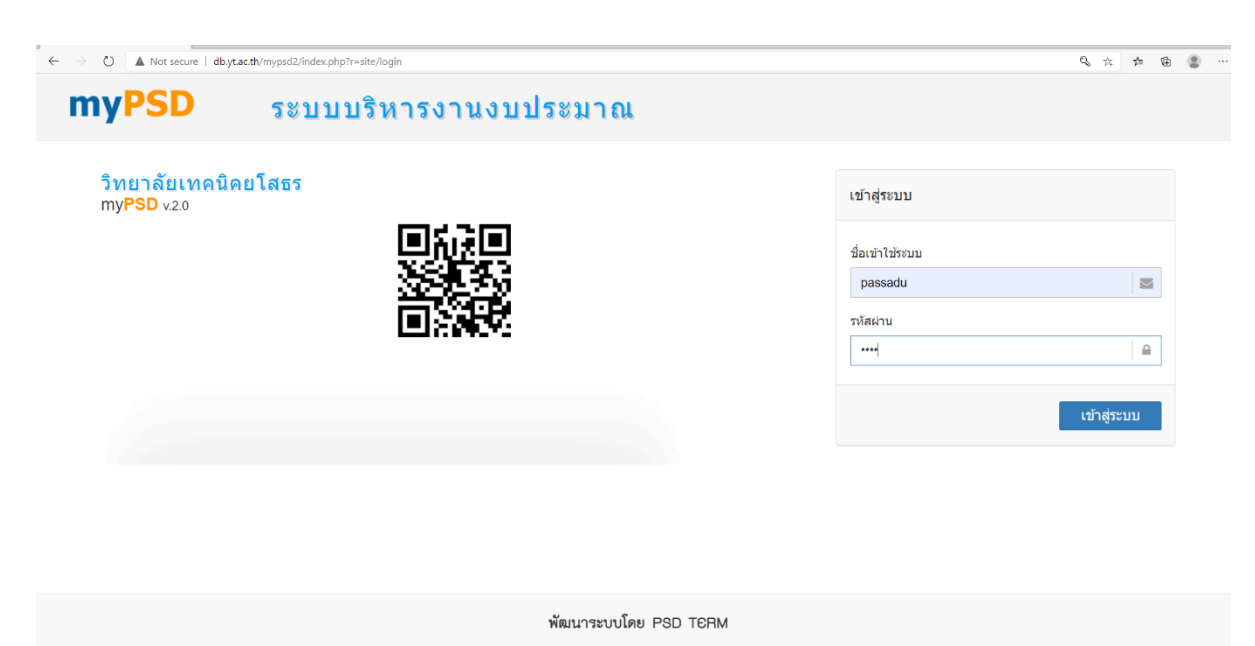

www.mypsdasset.com Phone: 092-823-5619

| myPSD    | 🕑 ปี 2561 | 🚴 งานศูนย์ข้อมูลสารสนเทศ (งานศูนย์ข้อมูลสา | รสนเทศ) ▼ ออกจากระบบ |
|----------|-----------|--------------------------------------------|----------------------|
| งานพัสดุ | 1         |                                            |                      |
|          |           |                                            |                      |
| บอซ้อา   |           | มเบ็กพัสด ครภัณฑ์/ประวัติ ด                | รวจสอบสถานะ          |
|          |           |                                            | จัดชื้อ/จัดจ้าง      |
|          |           |                                            |                      |
| งานแผน   |           |                                            |                      |
| งานแผน   |           | ++                                         |                      |
| งานแผน   |           |                                            |                      |

## ระบบจะแสดงหน้าจอดังรูปให้คลิก ขอซื้อขอจ้าง

ระบบจะแสดงหน้าจอดังรูปให้คลิก + เพิ่มข้อมูล

| myPSD<br>🖬 ขอจัดข้อ/ | nyPSD 🧕 ปี 2561 🚴 งานสูง<br>ชอลัดชื่อ/สัตร้าง 🕂 เพิ่มข้อมูล 🧹 3 |        |            |              |                                                                                                    |                                  |  |
|----------------------|-----------------------------------------------------------------|--------|------------|--------------|----------------------------------------------------------------------------------------------------|----------------------------------|--|
| ค้นหาทะเบี           | ยนคุม :                                                         |        |            | <b>.</b>     | Q ต้นหา                                                                                                    |                                  |  |
| เลขที่ขอ             | วันที่ขอ                                                        | รายการ | ขอใช้(บาท) | ใช้จริง(บาท) | หน่วยงาน / ผู้ขอ                                                                                                    |                                  |  |
| 2                    | 13/11/2560                                                      | 1      | 60,000.00  | 55,000.00    | งานศูนย์ข้อมูลสารสนเทศ นายอุทิศ ลีละวัฒน์<br><mark>ฝ่ายแผนงานและความร่วมมื่</mark> อ(อนุมัติ) ฝ่ายแผนงานและความร่วมมือ | สม.1 ดัดยอดแล้ว รายการขอ 🔒 พิมพ์ |  |

\*\*\* กรณีที่มีข้อมูลขอซื้อ/ขอจ้างแล้ว ระบบจะแสดงรายการ ขอซื้อ/ขอจ้าง จากตัวอย่าง แสดงให้เห็นว่า ฝ่าย แผนงานและความร่วมมือ ได้อนุมัติ และงานวางแผน ได้ตัดยอดแล้ว 4. ระบบจะแสดงหน้าจอดังรูป กรอกข้อมูลต่าง ๆ ให้ครบ แล้วคลิกปุ่ม **บันทึกข้อมูล** 

| จัดซื้อ/จัดจ้าง  |                                     |   |                 | ? |
|------------------|-------------------------------------|---|-----------------|---|
| ขอประเภท:        | 🖲 ซื้อวัสดุ 🔘 ซื้อครุภัณฑ์ 🔵 ขอจ้าง |   |                 |   |
| เลขที่ขอ (auto): | ลงวันที่:* 13/11/2560 🛗             |   |                 |   |
| โครงการ:         | ปรับปรุงระบบอินเทอร์เน็ต            | × | *               |   |
| เพื่อใช้เป็น:*   | งานพัฒนา                            | × | Ŧ               |   |
| เพื่อ:           | ติดตั้งสายไฟเบอร์ระบบอินเทอร์เน็ต   |   |                 |   |
| รายละเอียด:      | สายไฟเบอร์และอะุปกรณ์               |   |                 |   |
| ผู้ขอ:*          | นายสุขุม แป้นครี                    | × | v               |   |
|                  | ปีด                                 |   | 🖺 บันทึกข้อมูล< | 4 |
|                  |                                     |   |                 |   |

5. ระบบจะแสดงหน้าจอดังรูป คลิกปุ่ม **รายการขอ** 

| myPSD        | myPSD 📀 ปี 2561 🚴 งานสุนย์ข้อมูลสารสนเทศ (งานสุนย์ข้อมูลสารสนเทศ) 👻 ออกจากระบบ |        |            |              |                                                                                                    |                                    |  |  |  |
|--------------|--------------------------------------------------------------------------------|--------|------------|--------------|----------------------------------------------------------------------------------------------------|------------------------------------|--|--|--|
| 🛅 ขอจัดซื้อ/ | ∎ บอจ์คชื้อ/จัดจ้าง + เพิ่มข้อมูล 🖽 เมนูหลัก                                   |        |            |              |                                                                                                    |                                    |  |  |  |
| ค้นหาทะเบี   | ียนคุม :                                                                       |        |            |              | Q ต้มหา                                                                                                    | 5                                  |  |  |  |
| เลขที่ขอ     | วันที่ขอ                                                                       | รายการ | ขอใช้(บาท) | ใช้จริง(บาท) | หน่วยงาน / ผู้ขอ                                                                                                    |                                    |  |  |  |
| 3            | 13/11/2560                                                                     | 0      | 0.00       | 0.00         | งานศูนย์ข้อมูลสารสนเทศ นา <mark>ยสุขุม แป้นตร</mark> ี                                                                | สผ.1 🖋 แก้ไข 🗙 ลบ รายการขอ 🔒 พิณฑ์ |  |  |  |
| 2            | 13/11/2560                                                                     | 1      | 60,000.00  | 55,000.00    | งานศูนย์ข้อมูลสารสนเทศ นายอุทิศ ลีละวัฒน์<br><mark>ฝ่ายแผนงานและความร่วมมือ</mark> (อนุมัติ) ฝ่ายแผนงานและความร่วมมือ | สผ.1 ตัดยอดแล้ว รายการขอ 🔒 พิมพ์   |  |  |  |

### ระบบจะแสดงหน้าจอดังรูป คลิก +เพิ่มข้อมูล

| myPSD 📀 ปี 2561 🚴 ຈາາ                           | แทศ (งานศูนย์ข้อมูลสารสนเทศ) 👻 ออกจากระบบ |               |           |              |
|-------------------------------------------------|-------------------------------------------|---------------|-----------|--------------|
| 🔚 รายการพัสดุ 🕇 เพิ่มข้อมูล                     |                                           |               |           | <br>เมนูหลัก |
| <b>ขอจัดซื้อ/ขอจัดจ้าง</b> / รายการพัสดุ        |                                           |               |           |              |
| เลขทะเบียน:3<br>หน่วยงาน:งานศูนย์ข้อมูลสารสนเทศ | วันที่:<br>ผู้ขอ:นายสุขุม แป้นศรี         |               |           |              |
| ลำดับ รหัสพัสดุ รายการ                          | จำนวน                                     | หน่วยนับ ราคา | จำนวนเงิน |              |
|                                                 |                                           | รวมเป็นเงิน   | 0.00      |              |
|                                                 |                                           |               |           |              |

7. ระบบจะแสดงหน้าจอดังรูป ในช่องรายการ ให้พิมพ์รายการวัสดุ ที่ต้องการแล้วคลิกปุ่ม 🔍

| รายการพัสด  | 1      |            | ?                  |   |
|-------------|--------|------------|--------------------|---|
| ลำดับที่:   | 1      | รหัสพัสดุ: |                    |   |
| รายการ:     | กระดาษ | ]          | ۵ <                | 7 |
| จำนวน:      |        | หน่วยนับ:  |                    |   |
| ราคา:       |        | เป็นเงิน:  |                    |   |
| รายละเอียด: |        |            | ß                  |   |
|             |        |            | ปิด 🖹 บันทึกข้อมูล |   |
|             |        |            |                    |   |

8. ระบบจะแสดงหน้าจอดังรูป คลิกปุ่ม 🔽 เลือก ในรายการวัสดุที่ต้องการ

| ค้นหาพัสดุ :  | กระดาษ                                                                    | <b>Q</b> ด้นหา             |           | Č               | 1 |
|---------------|---------------------------------------------------------------------------|----------------------------|-----------|-----------------|---|
| รหัสพัสดุ     | ชื่อพัสดุ                                                                 |                            | หน่วยนับ  | ſ               |   |
| 7530-011-0001 | <mark>กระดาษ</mark> ถ่ายเอกสาร A4 ขนาด 80 แกรม                            |                            | รีม       | ิ ✔ เลือก       | 8 |
| 3220-009-0001 | เครื่องขัด <mark>กระดาษ</mark> ทราย แบบมือถือ แบบสั้น ขนาด '              | 112 x 225 มิลลิเมตร        | เครื่อง   | 🗸 เลือก         |   |
| 3220-009-0003 | เครื่องขัด <mark>กระดาษ</mark> ทราย แบบมือถือ แบบสายพาน ข                 | นาด 100 มิลลิเมตร          | เครื่อง   | 🗸 เลือก         |   |
| 3220-009-0002 | เครื่องขัด <mark>กระดาษ</mark> ทราย แบบมือถือ แบบสายพาน ข                 | นาด 75 มิลลิเมตร           | เครื่อง   | 🗸 เลือก         |   |
| 7520-002-0002 | เครื่องเจาะ <mark>กระดาษ</mark> และเข้าเล่ม แบบเจาะ <mark>กระดาษ</mark> ไ | ฟฟ้าและเข้าเล่มมือโยก      | เครื่อง   | 🗸 เลือก         |   |
| 7520-002-0001 | เครื่องเจาะ <mark>กระดาษ</mark> และเข้าเล่ม แบบเจาะ <mark>กระดาษ</mark> แ | เละเข้าเล่มมือโยก          | เครื่อง   | 🗸 เลือก         |   |
| 5815-001-0001 | เครื่องโทรสาร แบบใช <mark>้กระดาษ</mark> ธรรมดา ส่งเอกสารไ                | ด้ครั้งละ 20 แผ่น          | เครื่อง   | 🗸 เลือก         |   |
| 5815-001-0002 | เครื่องโทรสาร แบบใช้ <mark>กระดาษ</mark> ธรรมดา ส่งเอกสารไ                | ด้ครั้งละ 30 แผ่น          | เครื่อง   | 🗸 เลือก         |   |
| 7430-003-0022 | เครื่องพิมพ์ชนิดเลเซอร์/ชนิด LED ขาวดำสำหรับ <mark>กร</mark>              | <mark>ระดาษ</mark> ขนาด A3 | เครื่อง   | 🗸 เลือก         |   |
| 7430-003-0016 | เครื่องพิมพ์แบบฉีดหมึก (Inkjt Printer) สำหรับ <mark>กระเ</mark>           | <mark>ดาษ</mark> ขนาด A3   | เครื่อง   | 🗸 เลือก         |   |
|               |                                                                           |                            | ดันเจอทั้ | ังหมด 10 รายการ |   |

 ระบบจะแสดงหน้าจอดังรูปให้ใส่รายละเอียด จำนวน ราคา ตามต้องการ แล้วคลิกปุ่ม บันทึก ข้อมูล

| รายการพัสดุ |                       |              |         |               | ? |
|-------------|-----------------------|--------------|---------|---------------|---|
| สำดับที่:   | 1                     | รหัสพัสดุ:   | 7530-01 | 11-0001       |   |
| รายการ:     | กระดาษถ่ายเอกสาร A4 ข | ขนาด 80 แกรม |         | Q             |   |
| จำนวน:      | 10.00                 | หน่วยนับ:    | รีม     |               |   |
| ราคา:       | 95.00                 | เป็นเงิน:    |         | 950.00        |   |
| รายละเอียด: |                       |              |         |               |   |
|             |                       |              | ปิด 🛛   | ) บันทึกข้อมู | 9 |

10. ระบบจะแสดงหน้าจอดังนี้

| myPSI<br>📷 รายกา | myPSD 📀 ปี 2561 🔈 งานศูนย์ข้อมูลสารสนเทศ (งานศูนย์ข้อมูลสารสนเทศ) 👻 ออกจากระบบ<br>🛅 รายการพัสดุ 🕇 เพิ่มข้อมูล |                                  |  |       |          |             |           |              |  |
|------------------|----------------------------------------------------------------------------------------------------|----------------------------------|--|-------|----------|-------------|-----------|--------------|--|
| ขอจัด            | ชื้อ/ขอจัดจ้าง /                                                                                              | รายการพัสดุ                      |  |       |          |             |           |              |  |
| ເລ               | เลขหะเบียน:3 วันที่:<br>หน่วยงาน:งานศูนย์ข้อมูลสารสนเทศ ผู้ขอ:นายสุขุม แป้นศรี                                |                                  |  |       |          |             |           |              |  |
| ลำดับ            | รหัสพัสดุ                                                                                                    | รายการ                           |  | จำนวน | หน่วยนับ | ราคา        | จำนวนเงิน |              |  |
| 1                | 7530-011-<br>0001                                                                                             | กระดาษถ่ายเอกสาร A4 ขนาด 80 แกรม |  | 10    | รีม      | 95.00       | 950.00    | 🖋 แก้ไข 🗶 ลบ |  |
|                  |                                                                                                    |                                  |  |       |          | รวมเป็นเงิน | 950.00    |              |  |
|                  |                                                                                                    |                                  |  |       |          |             |           |              |  |

\*\*\* กรณีที่ผู้ใช้ต้องการเพิ่มรายการพัสดุอีก ก็สามารถคลิก **เพิ่มข้อมูล** และทำตามขั้นตอนข้อ 7,8 และ 9

\*\*\* หากผู้ใช้งานค้นหารายการพัสดุไม่เจอ เช่นจากตัวอย่างต่อไปนี้ (ยางลบ) ให้คลิกปุ่ม 💌

| ค้นหาพัสดุ∶       | ยางลบ     | Q ด้นหา |                               |
|-------------------|-----------|---------|-------------------------------|
| รหัสพัสดุ         | ชื่อพัสดุ |         | <b>10</b><br>หน่วยนับ         |
| *** ไม่พบข้อมูล ' | ***       |         |                               |
|                   |           |         | ค้นเจอทั้งหมด <b>0</b> รายการ |

|     |                                        | ิย    | ູ      | 9 2 |            | a                   | ົ         | 2        | ' A       | - h            | <i>ଧ</i> ସ | ิย              |
|-----|----------------------------------------|-------|--------|-----|------------|---------------------|-----------|----------|-----------|----------------|------------|-----------------|
| 11  | ระบบจะแสดงข                            | หมาจล | จดงราโ | 198 | 21 9/19 14 | ະ <u>າ</u> ຍລະເລຍ໑໕ | าาแต่องกา | เร แล    | าคลก      | 9 9 1          | 9 19 19/1  | <i>ຄາ</i> ຍລາຍສ |
| тт. | 10000000000000000000000000000000000000 |       | JUNNAU | 61  | 101101     |                     |           | 1 9 9991 | 91 1911 1 | U <sup>M</sup> | 0 km       | 100810          |

| รายการพัสดุ |                        |            | ?                  |
|-------------|------------------------|------------|--------------------|
| ลำดับที่:   | 2                      | รหัสพัสดุ: |                    |
| รายการ:     | ยางลบดินสอ(แพ็ค 2 ก้อน | l)         | Q                  |
| จำนวน:      | 10.00                  | หน่วยนับ:  | แพ็ค               |
| ราคา:       | 10.00                  | เป็นเงิน:  | 100.00             |
| รายละเอียด: |                        |            | 11                 |
|             |                        |            | ปิด 🖺 บันทึกข้อมูล |

12. ระบบจะแสดงหน้าจอดังรูป คลิก **รายการขอซื้อขอจ้าง** 

| myPSE   | ) 🕒 ปี 2:                   | 561 🗥 🚴 งานศูนย์ข้อมูลสารสนเทศ (งานศูนย์ข้อม | มูลสารสนเทศ) 🔻 ออกจากระบบ         |       |          |             |           |              |
|---------|-----------------------------|----------------------------------------------|-----------------------------------|-------|----------|-------------|-----------|--------------|
| 📊 รายกา | เรพัสดุ 🕂 เพื่ม             | 12                                           |                                   |       |          |             |           | 🎛 เมนูหลัก   |
| ขอจัด   | ชื่อ/ขอจัดจ้าง              |                                              |                                   |       |          |             |           |              |
| េះ      | ขทะเบียน:3<br>หน่วยงาน:งานต | เนย์ข้อมูลสารสนเทศ                           | วันที่:<br>ผู้ขอ:นายสุขุม แป้นศรี |       |          |             |           |              |
| ลำดับ   | รหัสพัสดุ                   | รายการ                                       |                                   | จำนวน | หน่วยนับ | ราคา        | จำนวนเงิน |              |
| 1       | 7530-011-<br>0001           | กระดาษถ่ายเอกสาร A4 ขนาด 80 แกรม             |                                   | 10    | รีม      | 95.00       | 950.00    | 🖋 แก้ไข 🗶 ลบ |
| 2       |                             | ยางลบดินสอ(แพ็ค 2 ก้อน)                      |                                   | 10    | แพ็ค     | 10.00       | 100.00    | 🖋 แก้ไข 🗙 ลบ |
|         |                             |                                              |                                   |       |          | รวมเป็นเงิน | 1,050.00  |              |
|         |                             |                                              |                                   |       |          |             |           |              |

\*\*\* ผู้ใช้งานสามารถ แก้ไข ลบ รายการตามต้องการได้โดยเลือกปุ่มแก้ไข หรือลบท้ายรายการวัสดุนั้น ๆ

13. ระบบจะแสดงหน้าจอดังรูป จะเห็นรายการที่ได้จัดทำขอซื้อ/ขอจ้าง

| myPSD 😒 ปี 2561 🚴 งามสุนย์ข้อมูลสารสนเทศ (งานสุนย์ข้อมูลสารสนเทศ) 👻 ออกจากระบบ |            |        |            |              |                                                                                                    |                                    |          |  |  |  |
|--------------------------------------------------------------------------------|------------|--------|------------|--------------|----------------------------------------------------------------------------------------------------|------------------------------------|----------|--|--|--|
| 🛅 ขอจัดชื่อ/จัดจ้าง 🕇 เพิ่มข้อมูล 🤠                                            |            |        |            |              |                                                                                                    |                                    |          |  |  |  |
| ด้นหาทะเบี                                                                     | ยนคุม :    |        |            |              | Q ด้นหา                                                                                                 |                                    |          |  |  |  |
| เลขที่ขอ                                                                       | วันที่ขอ   | รายการ | ขอใช้(บาท) | ใช้จริง(บาท) | หน่วยงาน / ผู้ขอ                                                                                        |                                    | 13       |  |  |  |
| 3                                                                              | 13/11/2560 | 2      | 1,050.00   | 0.00         | งานศูนย์ข้อมูลสารสนเทศ นา <mark>ยสุขุม แป้นศร</mark> ี                                                  | สผ.1 🖋 แก้ไข 🗙 ลบ รายการขอ 🔒 พิมพ์ | <u> </u> |  |  |  |
| 2                                                                              | 13/11/2560 | 1      | 60,000.00  | 55,000.00    | งานสูบย์ข้อมูลสารสนเทศ นายอุทิศ ลีละวัฒน์<br>ฝ่ายแผนงานและความร่วมมือ(อนุมัติ) ฝ่ายแผนงานและความร่วมมือ | สม.1 ตัดยอดแล้ว รายการขอ 🔒 พิมพ์   |          |  |  |  |

ให้ผู้ใช้งานทำการพิมพ์เอกสารขอซื้อขอจ้างออกทางเครื่องพิมพ์โดยคลิกปุ่ม **พิมพ์** 

## 14. ระบบจะแสดงหน้าจอดังรูป

| พิมพ์รายงาน                                             | ?   |
|---------------------------------------------------------|-----|
| 1. บันทึกข้อความขอจัดซื้อ/จัดจ้าง                       |     |
| 2. ประมาณการจัดซื้อ/ จัดจ้าง                            |     |
| 3. แบบโครงการฝึกและประมาณการค่าใช้จ่ายโครงการฝึก (สผ.1) |     |
| 4. แบบรายงานผลการฝึก (สผ.2)                             |     |
|                                                         | ปิด |

แผนกวิชาให้พิมพ์รายการที่ 1., 2., 3., 4. งานในฝ่ายต่าง ๆ ให้พิมพ์รายการที่ 1. และ 2. เพื่อเสนอตามลำดับขั้น

| C. my/SD × C. my/SD × C. resruuxເພີຍu × +                                                                                                    | 1. คลิกเมนู                                                                                                    | ð ×                       |
|----------------------------------------------------------------------------------------------------|----------------------------------------------------------------------------------------------------|---------------------------|
| โocalhost/mypsd/index.php?r=wanthead/preview&ddrow-9287         ปันทึกข้อความ           1. คลิกพิมพ์                                                                                                    | Х бе 🖺 беаал<br>— 1405<br>— 1405 | 238<br>+<br>กหน้าเว็บ     |
| ส่วนราชการ วิทยาลัยอาชีวศึกษานครศรีธรรมราช<br>ที่                                                                                                    | จันทร์ ประวัสิ น<br>พิมาร์หน่านี้<br>ค่ามหา ตัวเมือก สว<br>คู่ปัสมา นา้นที่ชิงส์                                                                                                    | โมจอ<br>ที่เขา<br>กมเสริม |
| ( / ) จัดซื้อวัสตุ ( ) จัดซื้อครุภัณฑ์ ( ) จัดจ้าง จำนวน 3 รายการ ดามประมาณการดังแนบ เป็นจำนวนเงิน 5,600.00 บาท<br>จึงเรียนมาเพื่อโปรดพิจารณา                                                                                                    | 🗘 ลงชื่อเข่าใช้ Sync                                                                                                    | ۍ<br>ف                    |
| ลงชื่อ<br>(นาย<br>ยอดเงินที่ได้รับการจัดสรร จำนวนบาท<br>ยอดเงินที่ขอไช้ครั้งนี้ จำนวนบาท<br>ยอดเงินที่ขอไช้ครั้งนี้ จำนวนบาท<br>คงเหลือ จำนวนบาท<br>1. ความเห็นห้วหน้างาน/ ห้วหน้าแผนก 2. ความเห็นรองผู้อำนวยการฝ่ายวิชาการ<br>() เห็นสูงควรอบการ () อื่นๆ () เง็นสูงควรอบการ () อื่นๆ | สุขุม แป้นศรี )<br>มุญาด                                                                                                    |                           |
| u A D 🔚 🖻 😋 😰 🖻 🐨 😒 🌒 🖉 🔰 🕲 😓 🕨 🖏                                                                                                    | へ 🌆 🧖 中) 📰 📶 16:49                                                                                                    | 559 🖵                     |

| 🥑 รายงานทะเบียน - 3. ป                 | คลิกพิมพ์                                                                                                    |                                                                                                    |   |
|----------------------------------------|----------------------------------------------------------------------------------------------------|----------------------------------------------------------------------------------------------------|---|
| พิมพ์ (พ) ตั้ง                         | จาก 1 🕨 树 อัตราส                                                                                                    | ส่วน (อ): 🛛 ย่อให้พอดีกระดาษ 👋 📄 แนวตั้ง (ง) 🛄 แนวนอน (บ) 🛛 ปีด (ป]                                                              | ) |
|                                        | บันทึ                                                                                                    | ึกข้อความ<br>×                                                                                                    |   |
| ส่วนร<br>ที่<br>เรื่อง<br>เรียน<br>ดำม | Printer       Paiaugi       Printer       Name:       Adobe PDF       Status:       Ready       Ajanua       Kianua       Viau       Comment: | Properties      Print to file                                                                                                    | I |
| ( <i>1</i> )                           | จัดขึ้อวัส<br>Print range<br>All OPages from: 1 to: 1 Selection 4. คลิก OK                                                                    | Copies         จิน 5,600.00 บาท           Number of copies:         1           123         123           Collate         ดงชื่อ |   |
| ยอดเงี<br>ยอดเงี<br>ยอดเงี<br>คงเหง่   | จินที่ได้รับ<br>จินที่ใช้แบาท<br>จินที่ขอใช้ครั้งนี้ จำนวนบาท<br>ลือ จำนวนบาท                                                                 | OK Cancel                                                                                                    |   |
| 1. คว<br>( ) เป                        | วามเห็นหัวหน้างาน/ หัวหน้าแผนก<br>ห็นสมควรอนุญาด ( ) อื่นๆ                                                                                    | 2. ความเห็นรองผู้อำนวยการฝ่ายวิชาการ<br>()เห็นสมควรอนุญาด ()อื่นๆ                                                                |   |
|                                        | ลงชื่อหัวหน้างาน/หัวหน้าแผนก<br>(นายปณชัย เพชรปาน)<br>วันที่/                                                                                 | ลงชื่อ<br>( นายอุดมศักดิ์ มะหมีน )<br>วันที่                                                                                     |   |
| 3. ค.                                  | ราสเตอร์ รักษณ์ ( ) มีอยู่ในแผน ( ) ไม่มีอยู่ในแผน                                                                                            | <ul> <li>ร. กราสเตร ของพื้อ 18 งอการพายิแพนงานและครามหรวมหย่</li> <li>() เห็นสมควรอนุญาต () อื่นๆ</li> </ul>                     | ~ |

| Ar A mil                                                                                                    |                                                                                                    |                                                               |                                                                                                    |                                                                                                    |                                                                                                    |                                                                                                    |                                                                                                    |                                                                                                    | ເລຍ                                                                                                    | ที                                                                                                    |                                          |
|----------------------------------------------------------------------------------------------------|----------------------------------------------------------------------------------------------------|---------------------------------------------------------------|----------------------------------------------------------------------------------------------------|----------------------------------------------------------------------------------------------------|----------------------------------------------------------------------------------------------------|----------------------------------------------------------------------------------------------------|----------------------------------------------------------------------------------------------------|----------------------------------------------------------------------------------------------------|----------------------------------------------------------------------------------------------------|----------------------------------------------------------------------------------------------------|------------------------------------------|
| าบับเทือ                                                                                                    | ประมาณการจัดซื้อ/จัดจ้าง                                                                                                    |                                                               |                                                                                                    |                                                                                                    |                                                                                                    |                                                                                                    |                                                                                                    |                                                                                                    |                                                                                                    |                                                                                                    |                                          |
|                                                                                                    | วิทยาลัยอาชีวศึกษานครศรีธรรมราช<br>องส์ 22 การกา 7550                                                                                                    |                                                               |                                                                                                    |                                                                                                    |                                                                                                    |                                                                                                    |                                                                                                    |                                                                                                    |                                                                                                    |                                                                                                    |                                          |
| ~งขอ~<br>ส่วนราชการ วิทตาลัตอาชีวศึกษาบครศรีธรรมราช                                                                                                    |                                                                                                    |                                                               |                                                                                                    | ข้าพเจ้า นา                                                                                                    | วันที่ 23 ตุลาศ<br>อสุขุม แป้นศรี                                                                                                    | คม 2559<br>ธิศาแหน่ง ครูเ                                                                                                    | คศ. 2                                                                                                    |                                                                                                    |                                                                                                    |                                                                                                    |                                          |
| ที่                                                                                                    | in and                                                                                                    | ขอเส                                                          | สนอประมาณการเพื่อขออนุญา                                                                                                    | เตจัดชื้อ/จัดจำ                                                                                                    | เง ดังรายการต                                                                                                    | ้อไปนี้                                                                                                    | _                                                                                                    |                                                                                                    |                                                                                                    |                                                                                                    |                                          |
| เรียน ผู้อำนวยการวิทยาลัยอาชั่วศึกษานครศรีธรรมราช                                                                                                    |                                                                                                    | สาด้                                                          | ับที่                                                                                                    | รายการ                                                                                                    |                                                                                                    |                                                                                                    | 41                                                                                                    | นวน                                                                                                    | หน่วยละ                                                                                                    | สานวนเงิเ                                                                                                    | u                                        |
| ้<br>ด้วย แผนกวิชาคอมพิวเตอร์ธรกิจ มีความจำเป็นจะใช้วัสด/ครภัณา                                                                                                    | ท์ เหื่อ อุปกรณ์การสอน                                                                                                    | 1                                                             | I กระดาษยาวสั้น 80 แกง                                                                                                    | 51                                                                                                    |                                                                                                    |                                                                                                    | 10.                                                                                                    | .00 รีม                                                                                                    | 110.00                                                                                                    | 1,10                                                                                                    | 00.00                                    |
| ตามแผนงาน โครงการ จัดสรรคำวัสดุการศึกษา ดังนั้นจึงขออนุญาต<br>(/) จัดชี้อวัสด () จัดชี้อดรถันชา () จัดจ้าง จำนวน 3 รายการ                                                                                                    | ตามประมาณการดังแนน เป็นสำนวนเงิน 5.600.00 หาท                                                                                                    | 2                                                             | 2 โครงการปลูกป่าชายเล                                                                                                    | เมตร<br>นวันที่ 30 ตุล                                                                                                    | าคม 2559                                                                                                    |                                                                                                    | 1.                                                                                                    | .00 ผืน                                                                                                    | 900.00                                                                                                    | 90                                                                                                    | 00.00                                    |
| รัณริยามาเพื่อโปรดหวารตา                                                                                                    |                                                                                                    | 3                                                             | จ้างทาสีห้องเรียน 651<br>ทาสีฟ้าสลับสีขาว                                                                                                    |                                                                                                    |                                                                                                    |                                                                                                    | 20                                                                                                    | 00 ຕຣ.ນ.                                                                                                    | 180.00                                                                                                    | 3,60                                                                                                    | 00.00                                    |
| NUMERO DERE INVERSI ANTENNE I ANNE I                                                                                                    | องชื่อ                                                                                                    |                                                               | รวม                                                                                                    | เงินตัวอักษร(                                                                                                    | น้ำพันนกร้อะ                                                                                                    | ยบาหถ้วน )                                                                                                    | 1                                                                                                    |                                                                                                    | รวมเป็นเงิน                                                                                                    | 5,60                                                                                                    | 00.00                                    |
|                                                                                                    | (นายสุขุม แป้นศรี)<br>(ข้ออาเมาว                                                                                                    |                                                               |                                                                                                    |                                                                                                    |                                                                                                    |                                                                                                    |                                                                                                    |                                                                                                    |                                                                                                    | <b>Malera</b> In                                                                                                    | 0.035                                    |
| ยอดเงินที่ได้รับการจัดสรร จำนวนบาท                                                                                                    | 4700144 <b>0</b> 144                                                                                                    |                                                               |                                                                                                    |                                                                                                    |                                                                                                    |                                                                                                    |                                                                                                    |                                                                                                    | ( นายส                                                                                                    | ขุม แป้นศรี)                                                                                                    |                                          |
| ออฟเจนท์เอนสว งานวนบาท<br>ยอดเงินที่ขอใช้ครั้งนี้ สำนวนบาท<br>คงเหลือ จำนวนบาท                                                                                                    |                                                                                                    |                                                               |                                                                                                    |                                                                                                    |                                                                                                    |                                                                                                    |                                                                                                    |                                                                                                    |                                                                                                    |                                                                                                    |                                          |
| 1. ดวามเน็นหัวหน้างาน/ หัวหน้าแผนก                                                                                                    | <ol> <li>ความเห็นรองผู้อำนวยการฝ่ายวิชาการ</li> <li>() เริ่มระยองสุขานวยการฝ่ายวิชาการ</li> </ol>                                                                                                    |                                                               |                                                                                                    |                                                                                                    |                                                                                                    |                                                                                                    |                                                                                                    |                                                                                                    |                                                                                                    |                                                                                                    |                                          |
| () (Mualiniseitenin () end                                                                                                    | () ( ) ( ) ( ) ( ) ( ) ( ) ( ) ( ) ( )                                                                                                    |                                                               |                                                                                                    |                                                                                                    |                                                                                                    |                                                                                                    |                                                                                                    |                                                                                                    |                                                                                                    |                                                                                                    |                                          |
|                                                                                                    |                                                                                                    |                                                               |                                                                                                    |                                                                                                    |                                                                                                    |                                                                                                    |                                                                                                    |                                                                                                    |                                                                                                    |                                                                                                    |                                          |
| ลงขอหวทนางานหวทนายนก<br>(นายปณชังเพชรปาน)                                                                                                    | ดงขอ                                                                                                    |                                                               |                                                                                                    |                                                                                                    |                                                                                                    |                                                                                                    |                                                                                                    |                                                                                                    |                                                                                                    |                                                                                                    |                                          |
| วนท                                                                                                    | วนท                                                                                                    |                                                               |                                                                                                    |                                                                                                    |                                                                                                    |                                                                                                    |                                                                                                    |                                                                                                    |                                                                                                    |                                                                                                    |                                          |
| ได้ตรวจสอบแล้วราชนี () มือยู่ในแผน () ไม่มือยู่ในแผน<br>ใช้เงิน () บกศ. () อุดหนุน () ปวช. () ปวส.                                                                                                    | () เห็นสมควรอนุญาต () อื่นๆ                                                                                                    |                                                               |                                                                                                    |                                                                                                    |                                                                                                    |                                                                                                    |                                                                                                    |                                                                                                    |                                                                                                    |                                                                                                    |                                          |
| อื่นๆ                                                                                                    |                                                                                                    |                                                               |                                                                                                    |                                                                                                    |                                                                                                    |                                                                                                    |                                                                                                    |                                                                                                    |                                                                                                    |                                                                                                    |                                          |
| ลงชื่อ                                                                                                    | ลงชื่อ<br>(นางอุไรรัตน์ ศุภจิตตากร)                                                                                                    |                                                               |                                                                                                    |                                                                                                    |                                                                                                    |                                                                                                    |                                                                                                    |                                                                                                    |                                                                                                    |                                                                                                    |                                          |
| (นางอุไรรัตน์ ศุภริตตากร)<br>วันที่/                                                                                                    | วันที่ <i>ไ</i>                                                                                                    |                                                               |                                                                                                    |                                                                                                    |                                                                                                    |                                                                                                    |                                                                                                    |                                                                                                    |                                                                                                    |                                                                                                    |                                          |
| ความเห็นผู้อำนวยการวิทยาล<br>() อุนอาจ                                                                                                    | มียอาชีวศึกษานครศรีธรรมราช<br>() ใน่อนุญาต                                                                                                    |                                                               |                                                                                                    |                                                                                                    |                                                                                                    |                                                                                                    |                                                                                                    |                                                                                                    |                                                                                                    |                                                                                                    |                                          |
| ()- <b>1</b>                                                                                                    |                                                                                                    |                                                               |                                                                                                    |                                                                                                    |                                                                                                    |                                                                                                    |                                                                                                    |                                                                                                    |                                                                                                    |                                                                                                    |                                          |
| (มายสรพล                                                                                                    | โฟส์ธรรมใน )                                                                                                    |                                                               |                                                                                                    |                                                                                                    |                                                                                                    |                                                                                                    |                                                                                                    |                                                                                                    |                                                                                                    |                                                                                                    |                                          |
| ้รับที่                                                                                                    |                                                                                                    |                                                               |                                                                                                    |                                                                                                    |                                                                                                    |                                                                                                    |                                                                                                    |                                                                                                    |                                                                                                    |                                                                                                    |                                          |
| หมายเหตุ กรณาแบบโครงการ / สผ.1 และประมาณการ                                                                                                    |                                                                                                    |                                                               |                                                                                                    |                                                                                                    |                                                                                                    |                                                                                                    |                                                                                                    |                                                                                                    |                                                                                                    |                                                                                                    |                                          |
|                                                                                                    |                                                                                                    |                                                               |                                                                                                    |                                                                                                    |                                                                                                    |                                                                                                    |                                                                                                    |                                                                                                    |                                                                                                    |                                                                                                    |                                          |
|                                                                                                    |                                                                                                    |                                                               |                                                                                                    |                                                                                                    |                                                                                                    |                                                                                                    |                                                                                                    |                                                                                                    |                                                                                                    |                                                                                                    |                                          |
|                                                                                                    |                                                                                                    |                                                               |                                                                                                    |                                                                                                    |                                                                                                    |                                                                                                    |                                                                                                    |                                                                                                    |                                                                                                    |                                                                                                    |                                          |
|                                                                                                    | สพ.1                                                                                                    |                                                               |                                                                                                    |                                                                                                    | 1919167                                                                                                    |                                                                                                    | ยวอว                                                                                                    | ലീറ                                                                                                    |                                                                                                    | ,                                                                                                    | an.2                                     |
| แบบโครงการฝึกและประมาย                                                                                                    | <sup>แ.1</sup><br>ณการค่าใช้จ่ายโครงการฝึก                                                                                                    |                                                               |                                                                                                    | ι                                                                                                    | เบบรา                                                                                                    | เยงาน                                                                                                    | ผลกา                                                                                                    | รฝึก                                                                                                    |                                                                                                    | 1                                                                                                    | an.2                                     |
| แบบโครงการฝึกและประมาย                                                                                                    | ี "™า<br>ณการค่าใช้จ่ายโครงการฝึก<br>าจพร่างกระระ                                                                                                    |                                                               |                                                                                                    | ι                                                                                                    | เบบรา                                                                                                    | เยงาน                                                                                                    | ผลกา                                                                                                    | รฝึก<br><sub>สถานศ์</sub>                                                                                                    | าษา วิทยาลัยอาชังศึก                                                                                                    | ษานครศรีธรรม                                                                                                    | สพ.2<br>เราช                             |
| แบบโครงการฝึกและประมาง<br>สถานศึกรา วิทยาสังอาจังศึกรานครศรีธรณกร<br>ระอันชั้นปวล 1 ลอม 1 จำนวนถึงเริงมนักศึกรา 30 คน ภาคเรียนที่ 2 รั                                                                                                    | สห.1<br>ณการค่าใช้จ่ายโครงการฝึก<br>าคมหวนองรุธศจ<br>มีกรศักรา 2599                                                                                                    |                                                               |                                                                                                    | L                                                                                                    | เบบรา                                                                                                    | เยงาน                                                                                                    | ผลกา                                                                                                    | รฝึก<br><sup>สถานศ์</sup>                                                                                                    | าษา วิทยาลัยอาชีวศึก<br>วันที่เดือน                                                                                                    | ะ<br>ษานครศรีธรรม<br>พ.ศ                                                                                                    | สพ.2                                     |
| แบบโครงการฝึกและประมาง<br>สอานศึกร วิทยาลัยอาชังศ์กรานจะหรือรมอาช<br>ระดับขึ้นปวล 1 คอม 1 รำบวนนักเรียนนักศึกรา 30 คน ลาดเรียกไ 2 1<br>โดยการถึกที่ ข้อโครงกร วิธา กระเรียนโปรแกรมด้วยภาษา HTML                                                                                                    | สห.1<br>ณการค่าใช้จ่ายโครงการฝึก<br>าดมหร้ายอร์ธรร<br>มีกรศักรา 2559                                                                                                    | ເຈັ້ວ <b>າ</b><br>ເຈັ້ນນ                                      | รายงานผลการฝึก<br>ผู้อำนวยการวิทยาลัยอาชั่วง                                                                                                    | ไ                                                                                                    | เบบรา                                                                                                    | เยงาน                                                                                                    | ผลกา                                                                                                    | รฝึก<br><sup>สถานค้</sup>                                                                                                    | าษา วิทยาลัยอาชีวศึก<br>วันที่เดือน                                                                                                    | ง<br>ษานครศรีธรรม<br>พ.ศ                                                                                                    | สพ.2<br>เราช                             |
| แบบโครงการฝึกและประมาณ<br>สถานศึกรา วิทธาลัยอาชังศักรานครศรีธรรมราช<br>ระดับขึ้น ปวล 1 คอม 1 รำนวนนักเรียนนักคิกรา 30 คน ภาคเรียนที่ 2 รั<br>โดยการศึกที่ ซึ่งโดยการ 5m กระเรียนในโคนกนต่อมการท IRTML<br>ลักษณะโดยการ (1) อามโบรานในแนกเหลวยน () พัฒนาสราหลักร<br>วันเว็บผู้เมื่อนุ่นดูการศึก 20 อุลาณ 2559 - 1 กุมภาพัน 2550                                                                                                    | สห.1<br>ณการค่าใช้จ่ายโครงการฝึก<br>การมีกระวรรร<br>( () ผลิตหรือราหว่าย                                                                                                    | เรื่อง<br>เรียน                                               | รายงานผลการฝึก<br>เช่ง้านวยการวิทยาลัยอาชั่วง่<br>ตามที่สยานศึกษา ได้ขออนุมั                                                                                                    | <b>ไ</b><br>สึกษานครศริธ<br>วัติโครงการฝึก                                                                                                    | เบบรา<br>รรมราช<br>ที่ ชื่อโครงก                                                                                                    | เยงาน                                                                                                    | ผลกา                                                                                                    | รฝึก<br><sup>สถานศ์</sup>                                                                                                    | าษา วิทยาลัยอาขีวศึก<br>วันที่ เดือน                                                                                                    | ง<br>ษานครศรีธรรม<br>พ.ศ                                                                                                    | สพ.2<br>เราช                             |
| แบบโครงการฝึกและประมาณ<br>สถานศึกรา วิทธาลัยอาชังศักรานครศรีธรรมาร<br>ระดับขึ้น ปาล 1 สอม 1 รำเมานักเรือนนักคึกรา 30 คน ลาดเรือนที่ 2<br>โดรงการศึกที่ ขึ้อโครงการ ร้อา การเสียนไปสนครนอร์อยการท ITHM<br>ลักษณะโครงการ (1) ตามโบงานในเหากรสอบ () พัฒนาสอานศึกรา<br>วันเป็นนั้นผู้สนุกราชึก 20 สุรายณ 2559 - 1 กุณภาพัฒร์ 2560<br>ประมานคาโช้าร (1) ค่าไข้สอย 2,000.00 นาท (1) ค่าวัยล 5,600.                                                                                                    | สะ.1<br>ณการค่าใช้จ่ายโครงการฝึก<br>การมีกราย<br>มการศึกษา 2559<br>เ ( ) หลัดเกือร้าหน่าย<br>00 บาท                                                                                                    | เรื่อง<br>เรียน<br>รายวิว                                     | รายงานผลการฝึก<br>เผู้อำนวยการวิทยาลัยอาจีว่ง<br>ตามวัสธานศึกษา ให้ขออนุมั<br>ชา การเขียนโปรแกรมดับ                                                                                                    | ไ<br>ศึกษานครศริธ<br>ได้โครงการศึก<br>าาษา HTML                                                                                                    | <b>เบบรา</b><br>รรมราช<br>ที่ ชื่อโครงก<br>แผนกวิชา เ                                                                                        | <b>เยงาน</b><br>าร<br>เผนกริชาคอ                                                                                                    | ຟລກາ                                                                                                    | 5 ฝึก<br>สถานศั<br>กิจ นั่น บัดน์                                                                                                    | าษา วิทยาลัยอาชีวศึก<br>วันที่เดือน<br>ได้ดำเนินการฝึกเสร็จ                                                                                                    | ง<br>ษานครศรีธรรม<br>พ.ศ<br>เรียบร้อยแล่วจึง                                                                                       | สพ.2<br>เราช<br>เรอ                      |
| แบบโครงการฝึกและประมาย<br>สถามศึกษา วิทยาล์ชอาชังศ์กรามจะสร้างสมาย<br>ระดียชั้น ประ 1 คอม 1 รำบานนักเรือนนักศึกษา 30 คน ภาคเรียนไร 2<br>โดงการฝึกที่ ซึ่งโดงการ ร้อา การเรียนไปคณามอังยาาท ITHL<br>ลักษณะโดงการ (1) ตามโปรานในแนกหลอน (1) พัฒนาธรรมหลาย<br>วันเริ่มมันชัดคารฝึก 20 ตุลายคน 2559 - 1 กุณาาทัน 2560<br>ประมาณค่าไข้ร้าย (1) ค่าไข้สอย 2,000.00 บาท (1) ค่าวิทธ 5,500.<br>(1) ค่าสอนแหน 3,000.00 บาท ชายเว็นโช 5,600.00 บาท                                                                                                    | สะ.1<br>ณการค่าใช้จ่ายโครงการฝึก<br>การมีกรา555<br>( () ผลิตประราชว่าย<br>00 ยาท                                                                                                    | เรื่อง<br>เรียน<br>รายวิ<br>รายง                              | ราองานผลการฝึก<br>ยู่อำนวยการวิทยาล้ออาชั่ง<br>ตามที่สอานทึกชาว ได้ขออนุมั<br>ชา การเชียนโปรแกรมตัวยะ<br>านผลการใช้ยนโปรแกรมตัวยะ<br>1.ลักษณะโครงการ                                                                                                    | ไ<br>ศึกษานครศริธ<br>ได้โครงการฝึก<br>าาษา HTML                                                                                                    | เบบรา<br>รรมราช<br>ที่ ชื่อโครงก<br>แผนกริชา เ                                                                                               | เยงาน<br><sup>าร</sup><br>ผนกรีชาดอ                                                                                                    | ຟລກາ:<br>ມທີ່ງເດອະຊົສເ                                                                                                    | รพีก<br><sup>สถานดี</sup><br>กิจ นั่นบัดนั                                                                                                    | าษา วิทยาลัยอาชิวศึก<br>วันที่เดือน<br>ได้ดำเนินการฝึกเสร็จ                                                                                                    | ง<br>ษานครศรีธรรม<br>พ.ศ                                                                                                    | สพ.2<br>เราช<br>เรอ                      |
| แบบโครงการฝึกและประมาะ<br>สถามศึกรา วิทราลัยอาชังศักรามจะสร้อรรมราช แสนกวัชา แสนกวัช<br>ระธัยชั้น ประ 1 คอม 1 รำนวนนักเรียนนักศึกรา 30 คน ภาคเรียนา์ 2 5<br>โครงการฟิกที่ ซึ่งโครงการ โรก การเสียนไปแสนกมะต้อยภาพา ITHL<br>ลักษณะโครงการ (1) ตามโปมานในสมการสอบ () พัฒนาสะดามศึกษา<br>วันเริ่มนั้นสื่อสุดการศึก 20 สุดรอด 2550 - 1 กุณภาพน์ 2560<br>ประมาณค่าไข้ร่าย (1) ล่าไข่สอย 2,000.00 มาท (1) ล่าวัสธุ 5,600.<br>(1) ค่าตอนแทน 3,000.00 มาท ระบะใน 5,600.00 มาท<br>สำเน็นโรงออนมูกล (1) จิตรี้อ () จิตรกิจ () ครุกิลนา์ ตามประม                                                                                                    | สะ.1<br>ณการค่าใช้จ่ายโครงการฝึก<br>การมีทริมเองรัชก์จ<br>บการศึกษา 2559<br>( ) แต่สมมัองร่าหน่าย<br>00 บาท<br>าณการศึกษาย                                                                                                    | เรื่อง<br>เรียน<br>รายวิ<br>รายง                              | ราองานตอการสึก<br>ผู้ส่วนอการวิทยาลัยอาชิว่า<br>อานาร์สอาชิกักรา ได้ขออนุม<br>รา การเรียกใปขณาหลัวย<br>มนออการศึกกรี<br>1.ลักษณะโครงการ                                                                                                    | ไ<br>จักษานครศริธ<br>วัฒิโครงการฝึก<br>งาษา HTML                                                                                                    | เบบรา<br>รรมราช<br>ที่ซื่อโครงก<br>แผนกรีชา เ<br>( )<br>( )                                                                                  | เยงาน<br>เร<br>() ตามโมงาน/<br>) ตามโครงการ<br>() ตามโครงการ<br>() ตามโครงการ                                                                                                    | ຟລກາ'<br>ມາຈີວເດອະຊົຊາ<br>ເຊນດາຮສອນ<br>ຣາໂດນາລັດງານທີ່                                                                                                    | รณีก<br>สถานศี<br>จิจ นั้นบัดนี้<br>กษา<br>เวยา                                                                                                    | าษา วิทยาลัยอายังศึก<br>วันที่เดือน<br>เดิศาเนินการฝึกเสร็จ                                                                                                    | ม<br>ษานครศรีธรรม<br>พ.ศ<br>เรียบร้อยแล่วจึง                                                                                       | สพ.2<br>เราช<br>เรอ                      |
| แบบโครงการฝึกและประมาย<br>สถามศึกรา วิทยาลังอาชังศ์กรานจะหรือรรมราช แสนกวิชา แสนกวิชา<br>ระดิมขึ้น ประ1 4 อม 1 งำนวนนักเรียนนักศึกรา 30 คน กางเรียนา้2 1<br>โดยระการฝึกที่ ซึ่งโดยราก ร้อง การเรียนไปคณามส่วยการ ITHL<br>ลักษณะโสรงการ (1) ลาปริมานในเบาหรอม () หันงน่องการที่ 15<br>วันนั่งมันขึ้นสุดภารศึก 20 ลุลามณ 2559 - 1 ภุณภาร์เน 2560<br>ประมาณะให้ร้าย (1) ล่าไซ้สอง 2,000.00 มาท (1) ล่าวัสลุ 5,600.<br>(1) ค่าออนแทน 3,000.00 มาท ระมะให 5,600.00 มาท<br>สำรับโรยออนลูกร (1) อิตชี้อ () วิสาร์ () อุสกิสาท์ รามประม<br>หลือแสมที่ตามราชโรนไประเภณานายาง ITHL                                                                                                    | สห.1<br>การเการทำใช้จ่ายโครงการฝึก<br>ภารมีกระวรรร<br>( ) แต่ลงที่อะร่าหน่าย<br>60 นาท<br>าณกรรรินมม<br>1 (เหม่อยมิน)<br>3 รายการ                                                                                                    | เรื่อง<br>เรียน<br>รายวิ<br>รายง                              | ราองานสอการสึก<br>ผู้สำนวยการวิทยาลัยอาชีม่<br>สามาร์สอาชีมสอาชีม<br>สา การเรือยารไปจนกรมส่วย<br>1.ดักษณะโครงการ<br>2.จากการสึก                                                                                                    | ไ<br>สึกษานครศริธ<br>วัฒิโตรงการฝึก<br>าาษา HTML                                                                                                    | เบบรา<br>รรมราช<br>ที่ซื่อโครงก<br>แผนกวิชา<br>( ( (                                                                                         | เยงาน<br>าร<br>เหนกวิชาคอ<br>ตามโครงการ<br>ตามโครงการ<br>ตามโครงการ<br>เตามโครงการ<br>เตามโครงการ                                                                                                    | ผิลการ<br>มพิวเตอร์ธุร<br>เหนการสอน<br>ภัณนาสอานคื<br>เหลือเพื่อร่าหา<br>() มีผละ                                                                                                    | รณีใก<br>สถานศี<br>กิจ นั้นบัดนี้<br>กษา<br>เวิย<br>เลิต                                                                                                    | าษา วิทยาลัยอายังศึก<br>ในที่เดือน<br>ได้ดำเนินการฝึกเสร็จ                                                                                                    | มานครศรีธรรม<br>พ.ศ<br>เรียบร้อยแต่วจึง                                                                                            | สพ.2<br>เราช                             |
| แบบโครงการฝึกและประมาย<br>สถามักรา วิทยาลัยอาชังศักรามครศรีธรรมราช แสนกวัสา แสนกวัส<br>ระดิมขึ้น ประ1 ออม 1 สามายนักเรียนบัตศัตรา 30 คน กางเรียนา์ 2 15<br>โรงสรราชิกที่ ซึ่งโรงการ ร้อง การเรียนโปนคมหม่วยมาการ ITHL<br>สิ่งช่วยให้สุดรรษิก 20 อุรายอน 2559 - 1 กุมภาพัยส 2560<br>ประมาณกำไร้ราย (1) ค่าไปสมอ 2000.00 มาพ (1) ค่าวัสธุ 5,600.<br>(1) ค่าออนแทน 3,000.00 มาพ ระแจ้น 5,600.00 มาพ<br>สังชั้นโรงออนแทน 3,000.00 มาพ ระแจ้น 5,600.00 มาพ<br>สังชั้นโรงออนแทน 3,000.00 มาพ ระแจ้น 5,600.00 มาพ<br>สังชั้นโรงออนแทน 3,000.00 มาพ ระแจ้น 5,600.00 มาพ<br>สังชั้นโรงออนแทน 3,000.00 มาพ ระแจ้น 5,600.00 มาพ                                                                                                    | สห.1<br><b>ณการค่าใช้จ่ายโครงการฝึก</b><br>ภาคณทั่วแตลร์สูงทิง<br>Dภารศึกษา 2559<br>( ) แต้ดเป็อร่าหน่าย<br>() แต้ดเป็อร่าหน่าย<br>() แต่อนขึ้น)<br>() เป็อร์เหนม<br>() เป็อร์เหนม<br>() เป็อร์เนม<br>() เป็อร์เหนม<br>() เป็อร์เหนม<br>() เป็อร์เนม<br>() เป็อร์เนม<br>() เป็อร์ | เรื่อง<br>เรียน<br>ราชวิ                                      | ราอรานตอการปีก<br>ผู้ส่านรถกรร้างราสังอารีม่<br>สามาร์สะหนังสรา ให้อออนุ<br>ภาพออการปีกลี่ประการสร้าง<br>1.ดักษณะโครงการ<br>2.จากการปีก<br>3.ดันหุนการหลือแล                                                                                                    | ไ<br>ที่กษานครศริธ<br>ใต้โครงการฝึก<br>าาษา HTML                                                                                                    | เบบรา<br>รรมราช<br>ที่ชื่อโครงก<br>แผนกรีชา (<br>(<br>(<br>)<br>(<br>)<br>18                                                                 | าร<br>เหนกวิชาคอ<br>ตามในงาน/u<br>ตามโครงการ<br>ตามโครงการ<br>) ไม่มีผลผลัด                                                                                                    | ເມີດຄາງ<br>ເທນາະແອນ<br>ເທນາະແອນ<br>ເທນາະແອນ<br>ເທນາະແອນ<br>ເທນາະແອນ<br>ເບິ່ງ<br>ມີແອະ<br>                                                                                                    | 5ิธีฝึก<br>สถานศั<br>กิจ นั้นบัตน์<br>เกษา<br>เลิต                                                                                                    | าษา วิทยาลัยอาบังศ์ก<br>วันที่เดือน<br>ได้ดำเนินการฝึกเสร็จ                                                                                                    | ม<br>ษานครศรีธรรม<br>                                                                                                    | สพ.2<br>เราช<br>เรอ                      |
| แบบโครงการฝึกและประมาณ<br>สถามศึกรา วิทยาลัยอาชังศึกรามครศรีธรรมราช แสนกวิชา<br>ระดิมขึ้น ประ1 คณะ1 รำบานนักเรียนบัติศัตรา 30 คน กลเรียนที่ 2<br>โดยการมึกที่ ซึ่งโครการ วิชา การเรียนไปเหตาแล้วมาาก ITML<br>สิทธารโรงกรา () สามโรกาปแนกเรารอบ () ก็แหน่งสามหักรา<br>รับเริ่มสมมัตนสุดกรณีก 20 ลุสาคม 2559 - 1 กุมภาพันธ์ 2560<br>ประมาณการใช้ราย () ค่าไข้สอย 2,000,00 มาท ()) ค่าวัตรุ 5,600,<br>() ค่าของแนก 3,000,00 มาท รวมเว้น 5,600,00 มาท<br>สัตว์ประยอมมุกม 3,000,00 มาท รวมเว้น 5,600,00 มาท<br>สัตว์ประยอมมุกม 3,000,00 มาท รวมเว้น 5,600,00 มาท<br>สัตว์ประยอมมุกม 3,000,00 มาท รวมเว้น 5,600,00 มาท<br>สัตว์ประยอมมุกม 3,000,00 มาท รวมเว้น 5,600,00 มาท<br>สัตว์ประยอมมุกม 3,000,00 มาท รวมเว้น 5,600,00 มาท<br>สัตว์ประยอมมุกม 3,000,00 มาท รวมเว้น 5,600,00 มาท<br>สัตว์ประยอมมุกม 3,000,00 มาท รวมเว้น 5,600,00 มาท                                                                                                    | สะ.1<br>การค่าใช้จ่ายโครงการฝึก<br>การศึกษา 2559<br>( ) แต้ดเทีอร่าหน่าย<br>10 บาท<br>านการศึงแนย<br>                                                                                                    | เรื่อง<br>เงิชน<br>รายวั<br>รายงา<br>ที่                      | ราชงานตอการชึก<br>สู่ส่านเอการที่หาเสืออารีม่<br>ตามที่สะหนัดรา ได้ขออนุม<br>การการสัตนให้สุด<br>1.ลักษณะโครงการ<br>2.จากการสึก<br>3.ดันหุนการผลัดม<br>รายการชนาดมักษณะ                                                                                                    | ไ<br>สึกษานครศริธ<br>เด้โครงการฝึก<br>าาษา HTML<br>มะธาคาที่จำหน่<br>จำนวนหน่วย                                                                                                    | เบบรา<br>รรมราช<br>ที่ชื่อโครงก<br>แผนกริชา<br>()<br>()<br>()<br>()<br>)าย                                                                   | าร<br>เหนกรีชาคอ<br>ตามโบงาน/บ<br>ตามโรงการ<br>เริ่มมีผลผลิต                                                                                                    | ผิลการ<br>มพิวเตอร์ธุร<br>เสนการสอน<br>พัฒนาสอานด์<br>() มีผละ<br>ค้นทุนการผลิต                                                                                                    | 55 <b>ฝึก</b><br>สถานศี<br>กิจ นั่นบัดนี้<br>เกษา<br>เสืด<br>ค                                                                                                    | าษา วิทยาลัยอาชิวดี<br>เสื่อน<br>ได้คำเนินการมีกเสร็จ<br>เลตา<br>อ่อง                                                                                                    | มานครศรีธรรม<br>พ.ศ.<br>เรียบร้อยแต่วจึง<br>เรียบร้อยแต่วจึง<br>เรียบร้อย<br>มาย หม                                                | สพ.2<br>เราช<br>เรอ<br>มาย<br>มาย        |
| แบบโครงการฝึกและประมาณ<br>สถามศึกรา วิทยาลัยอาชังศักรามครศรีธรรมราช แสนกวิชา<br>รรณีนนั้น ปาส 1 คลม 1 สำนานนักเรียมปกคัญรา 30 คน กาลเรียมที่ 2<br>โดยสถามศึกที่ ซึ่งโครงการ วิธา การเรียมปังศัตรา 30 คน กาลเรียมที่ 2<br>โตรงการศึกที่ ซึ่งโครงการ วิธา การเรียมปังศัตรา 30 คน กาลเรียมที่ 2<br>โตรงการศึกที่ 20 คราคม 2559 - 1 กุมภาพันธ 2560<br>ประมาณต่าไข้ร่าย (1) ค่าไข้สอย 2,000,00 มาท<br>สัตว์นรียออนมุทน 3,000,00 มาท รวมเรีย 5,600,00 มาท<br>สัตว์นรียออนมุทน 3,000,00 มาท รวมเรีย 5,600,00 มาท<br>สัตว์นรียออนมูทน (1) รัตชิ์ () วิตร์ไข () ครศัตรา สนประม<br>วิทยศึกการเรียมรับรากระยื่อนไประเภทสมการทำไว้ไป<br>วิทยศึกการเรียมรับรากระยือนไประเภทสมการทำไว้ไป                                                                                                    | สะ.1<br>ราคมทำเหลงรัฐงกิง<br>มารสัตบร 2559<br>( ) แต้ดเป็อส่าหน่าย<br>14                                                                                                    | เรื่อง<br>เงิชน<br>รายง<br>ที่                                | ราชงานตอการปิก<br>สู่ส่านเอการวิทยาลัยอารัม่<br>ตามาร์สยามันช่วงรางส่อองรับ<br>ารการเริ่มกับให้เกาะแล้วเย<br>าแลการปิกลัง<br>1.ลักษณะโครงการ<br>2.รากการปิก<br>3.ส่นหุนการผลัดแส<br>รายการประเทศลักษณะ                                                                                                    | ไ<br>ถึกชานครศรีธ<br>เดิโครงการสึก<br>ภาษา HTML<br>มะธาคาที่สำหน่                                                                                                    | เบบรา<br>รรมราช<br>ที่ชื่อโครงก<br>แผนกรีชา<br>()<br>()<br>()<br>)<br>()<br>)<br>()<br>)<br>()<br>)<br>()<br>)<br>()<br>)<br>(               | IEJงาน<br>เหนกรีชาคอ<br>) ตามในงาม/u<br>) ตามโครงการ<br>ๆ กามโครงการ<br>ๆ กามโครงการ<br>ๆ กามโครงการ<br>ๆ กามโครงการ                                                                                                    | ผิลการ<br>มหิวเตอร์ธุร<br>เหนกรรสอน<br>อร์แกรสอนด์<br>() มีผละ<br>คันทุนกรรมดี<br>คันทุนกรรมดี<br>ค่าใช้สออ                                                                                                    | รรฝึก<br>สถานศั<br>กิจ นั้นบัตน์<br>กษา<br>เรืด<br>ค่าตอบแทน                                                                                                    | าษา วิทยาลัยอาชิวด์<br>เดือน<br>ได้คำเนินการมีกเสร็จ<br>รวม<br>รวม<br>รวม                                                                                                    | มานครศรีธรรม<br>พ.ศ.<br>เรียบร้อยแต่วจึง<br>เรียบร้อยแต่วจึง<br>เรียบร้อย<br>แต่วอ<br>หม่วย                                        | สพ.2<br>หราช<br>หรอ                      |
| แบบโครงการฝึกและประมาณ     แบบโครงการฝึกและประมาณ     แต่เกิดระหารและประมาณ     แต่เกิดระหารโดกและประมาณ     แต่เกิดระหารโดกเป็นจะเป็นเกิดโดระ 30 คน กละโละเกิด     ระดับขึ้น ประวาณสินที่ เรื่องการเป็นเป็นที่สาระ 30 คน กละโละเกิด     ระดับขึ้น ประวาณสินที่ เรื่องการเป็นเป็นหารและบาท ITML     ก็จะเป็นจะเป็นที่ 20 ฉุลาณ 2559 - 1 กุณาารับช 2560     ปะมาณล์เปลี่มาตุการปีก 20 ฉุลาณ 2559 - 1 กุณาารับช 2560     ปะมาณล์เปลี่มาตุการปีก 20 ฉุลาณ 2559 - 1 กุณาารับช 2560     ปะมาณล์เปลี่มาตุการปีก 20 ฉุลาณ 2559 - 1 กุณาารับช 2560     ปะมาณล์เปลี่มาตุการปีก 20 ฉุลาณ 2559 - 1 กุณาารับช 2560     ปะมาณล์เปลี่มาตุการปีก 20 ฉุลาณ 2559 - 1 กุณาารับช 2560     ปะมาณล์เปลี่มาตุการปีก 20 ฉุลาณ 2559 - 1 กุณาารับช 2560     ปะมาณล์เปลี่มาตุการปีก 20 ฉุลาณ 2569 - 1 กุณาารับช 2560     ปะมาณล์เปลี่มาตุการปีก 20 ฉุลาณ 2569 - 1 กุณาารับช 2560     ปะมาณล์เปลี่มาตุการปีก 20 ฉุลาณ 2569 - 1 กุณาารับช 2560     ปะมาณล์เปลี่มาตุการปีก 20 ฉุลาณ 2569 - 1 กุณาารับช 2560     ปะมาณล์เปลี่มาตุการปีก 20 ฉุลาณ 2569 - 1 กุณาารับช 2560     ปะมาณล์เปลี่มาตุการปีก 20 ฉุลาณ 2569 - 1 กุณาารับช 2560     ปะมาณล์เปลี่มาตุการปีก 20 ฉุลาณ 2569 - 1 กุณารับช 2560     ปะมาณล์เปลี่มาตุการปีก 20 ฉุลาณน 2569 - 1 กุณารับช 2560     ปะมาณล์เปลี่มาตุการปีก 20 ฉุลาณ 2569 - 1 กุณารับช 2560     ปะมาณล์เปลี่มาตุการปีก 20 ฉุลาณน 2569 - 1 กุณารับช 2560     ปะมาณล์เปลี่มาตุการปีก 20 ฉุลาณน 2569 - 1 กุณารับช 2560     ปะมาณล์เปลี่มาณาร์บช 1 กุณาร์บช 2560     ปะมาณล์เปลี่มากุญร์เปลี่มากุญร์เปลี่มากุญร์เปลี่มากุญร์เปลี่มากุญร์เปลี่มากุญร์เปลี่มาณาร์บช                                                                                                    | สะ.1<br><b>รายสาราสอร์สูงกิน</b><br>มารสัตรา 2559<br>( ) แต้ดงที่อส่างน่าย<br>( ) แต้ดงที่อส่างน่าย<br>( ) แต่ดงที่อส่างน่าย<br>รายการสังแนน<br>(บายสุรม เป็นสะริ)<br>                                                                                                    | เรื่อง<br>เรียน<br>รายวั<br>รายงา<br>ที่                      | ราชงานตอการชึก<br>สู่ส่านรถกรร้างการสืออารีม่<br>สามาร์สถายให้กรา ได้ขออมูม<br>ภาพสถารชึกตรีเรื่<br>1.ลักษณะโครงการ<br>2.จากการชึก<br>3.ดันทุนการหลัดแร<br>รายการใจมางได้กรณะ<br>รัสธุธิภกกรรัตบร้างการ<br>เรื่อดูเป็นการหรือบร้างการ                                                                                                    | ไ<br>สึกษานครศรีต<br>เสิโครงการสึก<br>เวษา HTML<br>ร่านวนหน่วย<br>3 รายการ                                                                                                    | <b>เบบรา</b><br>รรมราช<br>ที่ชื่อโครงก<br>แผนกริยา เ<br>( )<br>( )<br>( )<br>( )<br>( )<br>( )<br>( )<br>( )<br>( )<br>( )                   | เยงาน<br>เหนาริชาคอ<br>ตามโบงาน/<br>ตามโครงกา<br>เว่ามีมีผลหลัด<br>ด่านระ                                                                                                    | ผลการ<br>มหริวเตอร์ธุร<br>เหนการสอบ<br>ที่อนาสอามดี<br>() มีผละ<br>ต้นทุนการผลิ<br>ต่นทุนการผลิ<br>ค่าใช้สอย<br>2,000.00                                                                                                    | รรฝึก<br>สถานคื<br>ถึง นั้นบัตน์<br>ก็ชา<br>เส็ด<br>ล<br>สำตอบแทน<br>3,000.00                                                                                                    | าษา วิทยาลัยอาชิวด์<br>เสื่อน<br>โด้สำเนินการมีกเสร็จ<br>เรื่องาร<br>รวม<br>10,600.00                                                                                                    | รานครศรีธรรม<br>พ.ศ<br>                                                                                                    | สพ.2<br>เรออ<br>มาย<br>หตุ               |
| แบบโครงการฝึกและประมาณ<br>สถานด์กรา วิทราลังอาชังด์กรามครศรีธรรมราช แสนกวิชา<br>ระดิมซึ่นไหล 1 ลอม 1 สามานหนักเรียนให้ก็ควาร 30 คน กละเรียนไ 2<br>โลยรถายให้ที่ ซึ่งโครงการ ไรการเรียนไปหนกหลัง<br>มาการเรียนที่มาย () ลาปไรทานในเหารรณ () ที่สมมาสามที่กรา<br>วันนั่วแผ่นที่แสดงหนึก 20 ลุลาณ 2559 -1 กุณาารันส 2560<br>ประมาณกไข้ร่าย () ค่าไข้สอง 2000.00 มาท<br>ลังนั้นร้อยอนมูกล () รัตร์ () ร้องใช () ครศัสรา สามประม<br>เมื่อสองที่จากรายให้ร่ายที่ประการเรียนไประการนี้<br>เมื่อสองที่จากรายให้เรียงกับเรื่องการนี้<br>เมื่อมีประมาณการค่าใช้ร่ายที่ประการนักราชไป<br>ส่งมีประมาณการค่าใช้ร่ายที่ประการนัก                                                                                                    | สะ1<br><b>รายาารเขาไข้จ่ายโครงการฝึก</b><br>มารสิตรา 2559<br>( ) แต้ดเทีอร่างบ่าย<br>( ) แต้ดเทีอร่างบ่าย<br>( ) แต้ดเทีอร่างบ่าย<br>รับ (เหมือหรือ<br>(เหมือหรือ<br>(เหมือหรือ<br>(เหมือหรือ<br>(เหมือหรือ<br>(เหมือหรือ<br>(เหมือหรือ<br>(เหมือหรือ<br>(เหมือหรือ<br>(เหมือหรือ<br>(เหมือหรือ<br>(เหมือหรือ<br>(เหมือหรือ<br>(เหมือหรือ)                                                                                                    | เรื่อง<br>เริ่มน<br>กอร์<br>รายง                              | ราชงานตอการชึก<br>มู่ส่านเอการที่เกา มัดของมุ่<br>การกำรับการได้การ ได้ของมุ่<br>การการเรียกให้การเรื่องการ<br>1.ลึกษณะโครงการ<br>2.จากการชึก<br>3.ดันหุนการหลัดผส<br>รายการใจมางมักษณะ<br>ร้อยการใจมางมักษณะ<br>ชื่อหนึ่งคณะกรา                                                                                                    | ไ<br>มีกษานครศรีอ<br>ได้โครงการฝึก<br>าาษา HTML<br>รำนวนหน่วย<br>3 รายการ                                                                                                    | <b>เบบรา</b><br>รรมราช<br>ที่ชื่อโครงก<br>แผนกรีชา เ<br>( ( (<br>)<br>เวย<br>ควรัสดุ<br>5,600.00                                             | เยงาน<br>เหนาริชาคอ<br>ตามโรงกาม/<br>ตามโรงกาม/<br>) ไม่มีผลผลัด<br>ต่านรง                                                                                                    | ผลการ<br>มหริวเตอร์ธุระ<br>เสนการสอน<br>ทัฒนาสอน<br>ทัสมาสอน<br>() มีผละ<br>ค่าเริ่สอะ<br>2,000.00                                                                                                    | รรฝึก<br>สถานศั<br>ถิง นั้นบัตน์<br>กรา<br>เส็ด<br>ค่าตอบแทน<br>3,000.00                                                                                                    | าษา วิทยาลัยอาชิวดั<br>เสือน<br>ได้สำเนินการมีกเสร็จ<br>เริงสา<br>รวม<br>10,600.00                                                                                                    | รานครศรีธรรม<br>พ.ศ.<br>เรือบร้อยแต่วรีง<br>(น ราคา<br>น่ว ต่อ พ.<br>หน่วย                                                         | สห.2<br>รรช<br>มาย<br>พฤ                 |
| แบบโครงการฝึกและประมาณ<br>สถามด์กรา วิทยาลังอารังศ์กรามสรศรีธรรมราช แสนกวิชา<br>รรณีขนึ้น ปาส 1 ออม 1 สำนานนักเรียนปกติภารา 30 คน กลเรียการี 2<br>โลยการมึกที่ ซึ่งโลรการ โรก กรรณีขณิโปหมายเสียการา ITHL<br>สิ่งชาวเรียกราชกิก 20 อุลาณ 2559 - 1 กุมภาพันช 2560<br>ประมาณด้ายี่ร่าย (1) ค่าโชโลย 2,000,00 มาท (1) ค่าวัตร 5,600,<br>(1) ค่าออนแทน 3,000,00 มาท รวมเว็น 5,600,00 มาท<br>ดังนั้นสิ่งของอุนาด (1) รีตรี้ () ร้องไข () ดุงกิมชา<br>สังนั้นสิ่งของอุนาด (1) รีตรี้ () ร้องไข () ดุงกิมชา<br>สังนั้นสิ่งของอุนาด (1) รีตรี้ () ร้องไข () ดุงกิมชา<br>สังนั้นสิ่งของอุนาด (1) รีตรี้ () ร้องไข () ดุงกิมชา<br>สังนั้นร้องอนถูกแต่ () รัตรี้ () ร้องไข () การเรียน<br>วิชอริการเรียนไประการเกิดรับไประการเรียน<br>วิชอริการเรียนไประการเรียนไประการเรียน<br>ร้องมีประมาณการค่าไข้ร่ายที่มีรากฐากโตโดยการนี้<br>ความหนึ่นของเริ่มหน้าแหนกวิชา                                                                                                    | สะ.1<br>การออาร์เอาไข้จ่ายโครงการฝึก<br>ภารอิกษา 2559<br>( () แต้องทีอสาหน่าย<br>100 มาท<br>านการอังแนม<br>110/15 มีเป็นส่วนท่าย<br>110/15 มีเป็นส่วนท่าย<br>211/15 มีเป็นส่วนที่มาย<br>211/15 มีเป็นส่วนที่มาย<br>211/                                                                                                    | เรื่อง<br>เงื่อน<br>รายง<br>รายง                              | ราชงานตอการชึก<br>มู่ส่านรถการร้างการสืออารีม่<br>สามาร์สถานให้สวา ได้ขออมู่<br>ภาพราชสัตนใปสามาร์สิกสาร<br>1.ดักษณะโครงการ<br>2.จากการสึก<br>3.ดันหาุนการหลัดแร<br>รายการใจมางได้กษณะ<br>รัสสุธิภาพร้อมร้างการ<br>สิสุธิภาพร้อมร้างการ                                                                                                    | ไ<br>ลักษานครคริต<br>เสโตรงการสิก<br>าาษา HTML<br>ร่านวนหน่วย<br>3 รายการ                                                                                                    | <b>เบบรา</b><br>รรมราช<br>ที่ชื่อโครงก<br>แผนกรีชา เ<br>( ( ( ( ( ( ( ( ( ( ( ( ( ( ( ( ( ( (                                                | เยงาน<br>เหนาร์ชาดอ<br>อามโครการ<br>อามโครการ<br>อามโครการ<br>อามโครการ<br>อามโครการ<br>อามโครการ                                                                                                    | ผลการ<br>มหริวเตอร์สุระ<br>เสนการสสอน<br>กัฒนาสถานคื<br>เมิสเตอร์ () มีผละ<br>ดันทุนการผลิ<br>คำใช้สอย<br>2,000.00                                                                                                    | รรฝึก<br>สยานศี<br>กิจ นั้นบัตน์<br>เล็ต<br>ค่าตอบแทน<br>3,000.00                                                                                                    | าษา วิทยาลัยอาชิวด์<br>เสือน<br>โด้สำเนินการฝึกเสร็จ<br>รายา<br>ราย<br>10,600.00                                                                                                    | รานครศรีธรรม<br>พ.ศ.<br>เรียบร้อยแต่วจึง<br>รูน ราคา<br>มา<br>มา<br>มา<br>มา<br>มา<br>มา<br>มา<br>มา<br>มา<br>มา<br>มา<br>มา<br>มา | สห.2<br>ราช<br>ราช<br>มาย<br>มาย         |
| แบบโครงการฝึกและประมาย<br>สถามด์กรา วิทยาลังอารังศ์กรานธรศรีธรรมราช แสนกวิชา<br>เรลิยัน ปวล1 คลม1 สำนานนักเงินปนก็คราง 30 คม กลงใจเก่ 2<br>โดรงการศึกที่ ซึ่งโครงการ วิชา การเสียนโปรแกรมเล่วนการ ITHL<br>สำหระโรงการ (1) ลารไปราชแนนการสอบ () ท่อนแลการศึกษา<br>วันนั่วแล่นสั้นสุดารศึก 20 สุลาคม 2559 -1 กุมภาพันธ์ 2560<br>ประมาณครั้นร้าย (1) ค่าโชโลย 2,000.00 บาท<br>สำนั้งโรงขณาหา 3,000.00 บาท (1) ค่าวัส 5,600.<br>(1) ค่าวขณาหา 3,000.00 บาท (2014) 5,600.00 บาท<br>สำนั้งโรงขณาหา 3,000.00 บาท (2014) 5,600.00 บาท<br>สำนั้งโรงขณาหา 3,000.00 บาท (2014) 5,600.00 บาท<br>สำนั้งโรงขณาหา 3,000.00 บาท (2014) 5,610.00 บาท<br>สำนั้งโรงขณาหา 3,000.00 บาท (2014) 5,610.00 บาท<br>สำนั้งโรงขณาหา 1,000.00 บาท<br>สำนั้งโรงขณาหา 1,000.00 บาท<br>สำนั้งโรงขณาหารโรงโรงการโรงโรงการนี้<br>เมื่อไประมาณการคะไปร่ายวัปรากฐารโอรงการนี้<br>ความหนึ่งของปริมหาในสนตรีวิชา<br>คระรัฐ<br>(นายปละมือ แพรงกาน )<br>วันที่/                                                                                                    | สะ.1<br>รายการค่าใข้จ่ายโครงการฝึก<br>การติทรา 2559<br>( () แล้อเพือร่างน่าย<br>100 มาพ<br>าณการตัรแนม<br>                                                                                                    | เรื่อง<br>เงื่อน<br>รายวั<br>รายง                             | ราชงามตอการสึก<br>เ มู่ส่านรถการสึกอารีมัง<br>สามาร์สถานในของอนุ่ม<br>การการสัตนใปของอนุ่ม<br>ามแอการสึกส์รรี<br>1.ลักษณะโครงการ<br>3.สนหรุนการผลัดผล<br>รายการชื่อมางได้กรณะ<br>รัณฑ์เป็นสามาราการ<br>เชื่อมีปนสามาราการ<br>เชื่อมีปนสามาราการ<br>เป็น                                                                                                    | ไ<br>สึกรานครศรีต<br>ส์สันรรการมีกา<br>รำนวนหน่วย<br>รายการ<br>รา                                                                                                    | <b>เบบรา</b><br>รรมกาช ที่ ชื่อโครงกา<br>( ( ( ( ( ( ( ( ( ( ( ( ( ( ( ( ( ( (                                                               | ยงาน<br>เร<br>มหมกริชาคอ<br>มานัดรถาบ<br>มานัดรถาบ<br>เมษิยดสุดทุก<br>หานร์                                                                                                    | ຟລກາງ<br>ແລະກາງສອນ<br>ທີ່ແນກສານສຳເລັດ<br>ທີ່ເປັນສະຫຼັດ<br>ທີ່ນາງມາງສະເລີ<br>ທີ່ນາງມາງສະເລີ<br>ທີ່ນາງມາງສະເລີ<br>ທີ່ນາງມາງສະເລີ<br>ທີ່ນາງມາງສະເລີ<br>ທີ່ນາງມາງສະເລີ<br>ທີ່ນາງມາງມາງສະເລີ<br>ທີ່ນາງມາງມາງມາງມາງມາງມາງມາງມາງມາງມາງ<br>ທີ່ນາງມາງມາງມາງມາງມາງມາງມາງມາງມາງມາງມາງມາງມາ                                                                                                    | รรมีก<br>ระานส์<br>กษา<br>กษา<br>กษา<br>ม                                                                                                    | าษา วิทยาลัยอาชิวด์<br>เสือน<br>โด้สำเนินการมีกเสร็จ<br>ราคา<br>ราม<br>10,600.00                                                                                                    | รานครศรีธรรม<br>                                                                                                    | สพ.2<br>มาราช<br>1378<br>มาย             |
| แบบโครงการฝึกและประมาย สถานด้าว วิทรามังกระทั่งกับรางครศึงรวมาร แสนกวัช<br>ระดับขึ้น ประ1 ออม 1 รับบนนักเรียมให้เดียว 30 คม กละรับบ 12<br>โดรงการมีกที่ ซึ่งโครงการ ไร่า การเสียมโปรแกรมเล่ว้มภาา HTML<br>สิ่งชาวและการมีก 20 อุลาณ 2559 - 1 รุมภาพันธ์ 2560<br>ประมาณกำให้ว่าย (1) ค่าไข้สอย 2,000,00 มาก<br>สั่งนั้นร้ายออนมาน 3,000,00 มาก ระมะใน 5,500,00 มาก<br>สั่งนั้นร้ายออนมาน 3,000,00 มาก ระมะใน 5,500,00 มาก<br>สั่งนั้นร้ายออนมาน 3,000,00 มาก ระมะใน 5,500,00 มาก<br>สั่งนั้นร้ายออนมาน 3,000,00 มาก ระมะใน 5,500,00 มาก<br>สั่งนั้นร้ายออนมาน 3,000,00 มาก ระมะใน 5,500,00 มาก<br>สั่งนั้นร้ายออนมาน 3,000,00 มาก ระมะใน 5,500,00 มาก<br>สั่งนั้นร้ายออนมาน 1,555 (1) รังรัง (1) คราร์ต 5,500,<br>(1) รังรัง (1) รังรัง (1) คราร์ (1) การ์ต 5,500,00 มาก<br>สั่งนั้นร้ายออนมาย (1) รังรัง (1) คราร์ต 5,500,00 มาก<br>สั่งนั้นร้ายออนมาย (1) รังรัง (1) คราร์ต 5,500,00 มาก<br>สั่งนั้นร้ายออนมาย (1) รังรัง (1) คราร์ต 5,500,00 มาก<br>สั่งนั้นร้ายออนมาย (1) รังรัง (1) คราร์ต 5,500,00 มาก<br>สั่งนั้นร้ายออนมาย (1) รังรัง (1) คราร์ต 5,500,00 มาก<br>สั่งนั้นร้ายออนมาย (1) รังรัง (1) คราร์ต 5,500,00 มาก<br>สั่งนั้นร้ายออนมาย (1) รังรัง (1) คราร์ต 5,500,00 มาก<br>ส่งนั้นร้ายออนมาย (1) รังรัง (1) คราร์ต 5,500,00 มาก<br>ส่งนั้นร้ายอนมายาง (1) รังรัง (1) คราร์ต 5,500,00 มาก<br>ส่งนั้นร้ายอนมาย (1) รังรัง (1) คราร์ต 5,500,00 มาก<br>ส่งนั้นร้ายอนมายาง (1) รังรัง (1) คราร์ต 5,500,00 มาก<br>ส่งนั้นร้ายอนมายาง (1) รังรัง (1) คราร์ต 5,500,00 มาก<br>ส่งนั้นร้ายอนมายาง (1) รังรัง (1) คราร์ต 5,500,00 มาก<br>ส่งนั้นร้ายอนมายาง (1) รังรัง (1) คราร์ต 5,500,00 มาก<br>ส่งนั้นร้ายจะหน้ายาง (1) รังรัง (1) คราร์ต 5,500,00 มาก<br>ส่งนั้นร้ายาง (1) คราร์ต 5,500,00 มาก (1) คราร์ต 5,500,00 มาก (1) คราร์ต 5,500,00 มาก (1) คราร์ต 5,500,00 มาก (1) คราร์ต 5,500,00 มาก (1) คราร์ต 5,500,00 มาก (1) คราร์ต 5,500,00 มาก (1) คราร์ต 5,500,00 มาก (1) คราร์ต 5,500,00 มาก (1) คราร์ต 5,500,00 มา (1) คราร์ต 5,500,00 มา (1) คราร์ต 5,500,00 มา (1) คราร์ต 5,500,00 มาก (1) คราร์ต 5,500,00 มา (1) คราร์ต 5,500,00 มา (1) คราร์ต 5,500,00 มา (1) คราร์ต 5,500,00 มา (1) คราร์ต 5,500,00 มา (1) คราร์ต 5,500,00 มา (1) คราร์ต 5,500,00 มา (1) คราร์ต 5,500,00 มา (1) คราร์ต 5,500,00 ม                                                                                                    | สะ1<br>รางการค่าใข้จ่ายโครงการฝึก<br>มารคิตข 2559<br>* () แล้องที่อร่าหน่าย<br>ของาพ<br>************************************                                                                                                    | เรื่อง<br>เรือน<br>รายวั<br>รายง                              | ราธรามผลภายึก<br>เ มู่สามมรกระรักษาลัยอารีม่<br>สามาร์สะหนังสรา ได้ออร่า<br>การการสัตนโปรแตรแล่ม<br>ามผลการสึกส์รรั<br>ร.รากการสึก<br>3.เล้มหุนกรุณต้อน<br>รายการข้อมาตตักขณะ<br>รัณฑ์โหรณรรรรร<br>เมื่อหนับโรงการ<br>เรื่อนไประกรรรร<br>หรือเป                                                                                                    | ไ<br>มีกราบอรรดิส<br>เริ่มโรงการมีก<br>หาราคาที่ร่างน่า<br>สำนวนหน่งอ<br>สำนวนหน่งอ<br>สำนวนหน่งอ<br>สำนวนหน่งอ<br>สำนวนหน่งอ<br>สำนวนหน่งอ<br>สำนวนหน่งอ<br>สำนวนหรือ<br>สำนวนหรือ<br>สำนวนหร้อ<br>สำนวนหรือ<br>สำนวนหรือ<br>สำนวนหรือ<br>สำนวนหรือ<br>สำนวนหรือ<br>สำนวนหรือ<br>สำนวนหรือ<br>สำนวนหรือ<br>สำนวนหรือ<br>สำนวนหรือ<br>สำนวนหรือ<br>สำนวนหร้อ<br>สำนวนหร้อ<br>สำนว<br>สำนวนหร้อ<br>สำนวนหาร<br>สำนวนหาร<br>สำนว<br>สำนวนหร้อ<br>สำนว<br>สำนว<br>สำนว<br>สำนว<br>สำนว<br>สำนว<br>สำนว<br>สำนว                                                                                                    | LUUST<br>                                                                                                    | ยงาน<br>เริ่มสะคาย<br>เริ่มสะคาย<br>เราสาย<br>เริ่มสะคาย<br>เริ่มสะคาย<br>เริ่มสะคาย<br>เริ่มสะคาย<br>เริ่มสะคาย<br>เริ่มสะคาย<br>เริ่าสาย<br>เริ่มสะคาย<br>เริ่มสะคาย<br>เริ่มสะคาย<br>เริ่มสะคาย<br>เริ่มสะคาย<br>เราสาย<br>เริ่มสะคาย<br>เราสาย<br>เราสาย<br>เ                                                                                                    | เมือง (1995) เป็น (1995) เป็น (1995) (1995) (1995                                                                                                    | รรมีก<br>สถานที<br>กรา<br>กรา<br>กรา<br>กรา<br>ร.000.00<br>ร.000.00                                                                                                    | าษา วิทยาลัยอาชิวด์<br>เสือน<br>เสือนารมีกเสร็จ<br>รรม<br>10,600.00<br>                                                                                                    | รานครศรีธรรม<br>                                                                                                    | สพ.2<br>เราซ<br>เซอ<br>มาซ               |
| แบบบโครงการฝึกและประมาย<br>สถางก็กา วิทรามัออาซ์งก็กานตรศัตรณการ แสนกวิชา แสนกวัช<br>ระดิษัน ประ1 คลม 1 รับการเสียมในก็คริการ 30 คม กละโรการี 21<br>โดรงการมีกที่ ซึ่งโครงการ ไรา การเสียมโปรแกรแล่วัยภาาท ITHL<br>โดรงการมีกที่ ซึ่งโครงการ วิชา การเสียมโปรแกรแล่วัยภาาท ITHL<br>โดรงการมีกที่ 20 สุขาคม 2559 -1 กุมภาพันธ์ 2560<br>ประมาณก้ารี่จ้าย (1) คำให้สอย 2,000,00 มาก<br>สั่งนั้นรับขอมมุกม 2,000,00 มาก ระมะใน 5,600,00 มาก<br>สั่งนั้นรับขอมมุกม 3,000,00 มาก ระมะใน 5,600,00 มาก<br>สั่งนั้นรับขอมมุกม 3,000,00 มาก ระมะใน 5,600,00 มาก<br>สั่งนั้นรับขอมมุกม (1) รัตรี่ (1) รัตร์ (1) ครกัสต 5,600,<br>(1) คำขอมมหาม 3,000,00 มาก ระมะใน 5,600,00 มาก<br>สั่งนั้นรับขอมมุกม (1) รัตรี่ (1) รัตร์ (1) ครกัสต 5,600,<br>(1) ครกัสต 1) รัตร์ (1) รัตร์ (1) ครกัสต 1,000 มาก<br>สั่งนี้ประมาณการค่าได้ร่ายที่ปรากฐากไข้เรียงการนี้<br>เมตายนเนื้อของการเป็นร่ายที่ปรากฐากันโดรงการนี้<br>(มายในเมือง 1) มาในเหนกวิชา<br>(มายในเมือง 1) มาในเมือง (1) ใหม่อยู่ในแนวน<br>ให้สายสายมายสายสายการการสั่งสำนักของการและสนียนของการ<br>ไปข้าย (1) เปล่าย (1) ไม่สาย (1) ใหม่อยู่ในแนวน<br>(1) หรือสูงในและ (1) ใหมือประมายการ<br>(1) หรือสูงและ (1) ใหม่อยู่ในแนวน<br>(1) หรือสูงแนวน (1) ใหม่อยู่ในแนวน                                                                                                    | สะ1<br>รถเการค่าใข้จ่ายโครงการฝึก<br>โกรศักรา 2559<br>( () สติสมัธรรหน่วะ<br>00 มาพ<br>านการศังนนม<br>                                                                                                    | เรื่อง<br>เงือน<br>รายว่ะ<br>รายง                             | ราธงามลอการอีก<br>เ มู่สามมรกรร้างอาลิตอารีม่<br>สามาร์สถาษัตรา ได้ขออมุ่ม<br>า การเรียกเรียกต่ะครา<br>เรื่องการอีก<br>3 สามาุนการแต้คร<br>ราชการชิก<br>3 สามาุนการแต้ละ<br>ราชการชิก<br>3 สามาุนการแต้ละ<br>ราชการชิก<br>3 สามาุนการแต้ละ<br>ราชการชิก<br>3 สามาุนการแต้ละ<br>ราชการชิก<br>3 สามาุนการแต้ละ<br>ราชการชิก<br>3 สามาุนการแต่ละ<br>ราชการชิก<br>3 สามาุนการสามารีการ<br>เรื่องไปเรายางเสียก<br>1 สามาร                                                                                                    | ไ<br>มีกราบอรรริส<br>เริ่มระการมีกรายการมีกราย<br>สามาระการที่ร่างหน้า<br>สำนวงหน่อย<br>สามาระการที่ร่างหน้า<br>สามาระการที่ร่างหน้า<br>สามาระการที่สามาระการที่สามาระการที่สามาระการที่<br>สามาระการที่สามาระการที่สามาระการที่สามาระการที่สามาระการที่สามาระการ<br>สามาระการที่สามาระการที่สา<br>เรื่องหน้าสามาระการที่สามาระการที่สามาระการที่สามาระการที่สามาระการที่สามาระการที่สามาระการที่สามาระการที่สามาระการที่สามาระการที่สามาระการที่สามาระการที่สามาระการที่สามาระการที่สามาระการที่สามาระการที่สามาระการที่สามาระการที่สามาระการที่สามาระการท<br>เสียงที่สามาระการที่สามาระการที่สามาระการที่สามาระการที่สามาระการที่สามาระการที่สามาระการที่สามาระการที่สามาระกา<br>ที่สามาระการที่สามาระการที่สามาระการที่สามาระการที่สามาระการที่สามาระการที่สามาระการที่สามาระการที่สามาระการที่สามาระการที่                                                                                                    | LUUST<br>                                                                                                    | ยงาน<br>เร็นสระการ<br>เร็นสระการ<br>เรีสระการ<br>เร็นสระการ<br>เร็นสราร<br>เร็นสระการ<br>เร็นสระการ<br>เร็นสระการ<br>เร็นสระการ<br>เร็นสระการ<br>เร                                                                                                    | เมือง (1995) (1995) (1                                                                                                    | รรมีก<br>สถานที่<br>กรา<br>กรา<br>กรา<br>ร.000.00<br>ร.000.00<br>ร.000.00                                                                                                    | ารา วิทยาลัยอาริวด์<br>เสือน<br>เสือนารมีกเสร็จ<br>รรม<br>10,600.00<br>                                                                                                    | รานครศรีธรรม<br>                                                                                                    | สพ.2<br>เราช<br>เรออ<br>มาย<br>พล        |
| แบบโครงการฝึกและประมาย     สถางก็กา วิทราลังการฝึกและประมาย     สถางก็กา วิทราลังการฝึกและประมาย     สถางก็รา วิทราลังการสึกและประมาย     สถางก็รา วิทราลังการสึกและประมาย     สถางก็รา วิทราลังการสึกเป็นแกรสดบ () ก็สามสารที่สาว     วิทราลังการที่สาว 20 สุขาคม 2559 -1 กุมภาพันธ์ 2569     ประกาศที่ได้มาย () สารโรงเป็นแกรสดบ () ก็สารสารที่สาว     รับนั้วเล่ามีที่มาย () สารโรงเป็นแกรสดบ () ก็สารสารที่สาว     รับนั้วเล่ามีที่มาย () สารโรงเป็นแกรสดบ () ก็สารสารที่สาว     รับนั้วเล่ามอบแทน 3,000.00 มาก     สมัสน์รายออนมูกจ () วิสารีด () วิสาร์ () สุขาคม 2569     ประกาศที่ได้ว่าย () วิสาร์ () วิสาร์ () สุขาคม 2569     ประกาศที่สาว     สอดและที่คาสาวจะประวันดีชื่อ     ระสุดใจการที่สาวประมาที่ประกาศที่สาว     สอดและที่คาสาวจะประวันดีชื่อ     ระสุดใจการที่สาวประมาที่ประกาศที่สาวประมาที่สาว     สาวมหนึ่มของที่วิทรามีประกาศที่สาวประมาที่สาว     สาวมหนึ่มของที่วิทรามีประกาศที่สาวประมาที่สาว     สาวมหนึ่มของที่วิทรามีสาวที่สาวประมาที่สาวประมาที่ประมาที่สาวประมาที่สาว     สาวมหนึ่มของที่วิทรามีประการที่สาวประมาที่สาวประมาที่สาวปร                                                                                                    |                                                                                                    | เรื่อง<br>เงื่อน<br>รายง<br>รายง                              | ราธงามลอการฝึก<br>เ ผู้สำนวยการร้างอาลิตจรับส่<br>ตามที่สะหน้าหรา ได้ขออมุ่ม<br>าาเมอการสึกดรับ<br>1.ลักษณะโครงการ<br>2.รากการสึก<br>3.สามรุนการหลัดผ<br>รายการขับเวลได้กรณะ<br>รัสษาในการสิ่งหรือการ<br>เรื่อนไปแกรมการก<br>HTPL<br>4.ลักษณะของขออย<br>5.การร้างน่าย                                                                                                    | ไ<br>มีกราบอรรริส<br>(ชัยธรกรมิการ<br>สามาราชา HTML<br>ร่านราชาน่อ<br>ร่านราชาน่อ<br>ส่วนราชาน่อ<br>ส่วนราชาน่อ<br>ส่วนราชาน่อ<br>ส่วนราชาน่อ<br>ส่วนราชาน่อ<br>ส่วนราชานี้<br>(ชัยธรรรม)<br>(ชีวนราชานี้)<br>(ชีวนราชานี้)<br>(ชีวนราชานนี้)<br>(ชีวนราชานี้)<br>(                                                                                                    | LUUST<br>                                                                                                    | ราย<br>เป็นสรียะเลย<br>เป็นสรียะเลย<br>เป็นสร้อะเลย<br>เป็นสร้อะเลย<br>เป็นสร้อะเ                                                                                                    | ผลการ<br>มมริวเตอร์สูงา<br>มนตรารสอง<br>แต่สมรีสาทา<br>() รัตละ<br>200000<br>                                                                                                    | รรมีก<br>สถานที่<br>กรา<br>กรา<br>ส่งออบแทน<br>3,000.00<br>3,000.00<br>1,000.00<br>1,000.0000000000                                                                                                    | าษา วิทยาลัยอาชิวด์-<br>เสือน<br>เสิดำเนินการมีกเสร็จ<br>ราคา<br>ราม<br>10,600.00<br>                                                                                                    | รานครศรีธรรม<br>                                                                                                    | สห.2<br>หราช<br>เซอ<br>มาย<br>           |
| แบบโครงการฝึกและประมาย     สถามดีกา วิทยาล์ออาซังค์กรามจะครั้งรวมาย     สถามดีกา วิทยาล์ออาซังค์กรามจะครั้งรวมาย     สถามดีกา วิทยาล์ออาซังค์กรามจะครั้งรวมาที่                                                                                                    | ##1  Page 1  Page 1                                                                                                    | เรื่อง<br>เรียน<br>รายง<br>ที                                 | ราธงามลอการฝึก<br>เ ผู้สำนวยการร้างอาลิตารับ<br>สามาร์สถาหรัดรา ได้ของมุน<br>า การเริ่มกับในการเรื่อง<br>1.ลักษณะโครงการ<br>2.รากการฝึก<br>3.สามรุนการหลือผล<br>รายการข้อบางได้กรณะ<br>รัณฑารสามาร์สา<br>หายการข้อบางได้กรณะ<br>รัณฑารสามาร์สา<br>หายม                                                                                                    | ไ<br>มีกราบอรรริส<br>(สัยระการมีการมีการมีการมีการมีการมีการมีการมี                                                                                                    | LUUST<br>                                                                                                    | เป็นสรียนสาม<br>เป็นสรียนสร้าง<br>เป็นสรียนสร้าง<br>เป็นสรียนสร้าง<br>เป็นสรียนสร้าง<br>เป็นสรียนสร้าง<br>เป็นสร้าง<br>เป็นสาม<br>เป็นสร้าง<br>เป็นสร้าง<br>เป็นสร้าง<br>เป็น<br>เป็น<br>เป็น<br>เป็น<br>เป็น<br>เป็น<br>เป็น<br>เป็น                                                                                                    | ผลการ<br>มมริวเตอร์สูง<br>เมษาราชอน<br>แต่อนริจะหลัง<br>() มีเหล่า<br>2.000.00<br>                                                                                                    | รรมีก<br>สถานดี<br>กรา<br>กรา<br>สายอบแทน<br>3,000.00<br>1,000.00<br>1,000.0000000000                                                                                                    | ารา วิทยาลัยอาริวด์<br>เสือน<br>เสือนารมิกเสร็จ<br>รรม<br>รรม<br>เมริโมเดียนอกระคำ<br>                                                                                                    | รานครศรีธรรม<br>                                                                                                    | สห.2<br>พราช<br>เรย<br>มาย<br>มาย<br>มาย |
| แบบบโครงการฝึกและประมาย<br>สถางกักรา วิทราลังอาร์งกัดรางครศรีธรรณราช แสงกร้อง<br>ระดังขึ้น ประ1 คลม 1 ร้างบนกักเรียงนักดีครา 30 คม กลงร้างที 2<br>โดรงการมีกที่ ซึ่งโครงการ ร้าง การเรียงเป็นหมายส่วนการา ITHL<br>สิ่งชาวิทรารมีก 20 สุภาคม 2550 - 1 รุมภาพรับช์ 2550<br>ประกาศกำลังราช (1) ครั้งโร้งสอง 2,000,00 มาท<br>สังนั้นร้างของการที่ 20 สุภาคม 2550 - 1 รุมภาพรับช์ 2550<br>ประกาศกำลังราช (1) รัตร์ชัด (1) รัตร์ (1) ครั้งสุธ 5,000,<br>(1) ครั้งสอบมาท 30,000 มาท ระมะใน 5,000,00 มาท<br>สังนั้นร้างของการที่ รัตร์ (1) รัตร์ (1) ครั้งสุธ 5,000,<br>(1) ครั้งสอบมาท 3,000,00 มาท ระมะใน 5,000,00 มาท<br>สังนั้นร้างของการที่ (1) รัตร์ (1) รัตร์ (1) ครั้งสุธ 5,000,<br>(1) ครั้งสอบมาท 1) รัตร์ (1) รัตร์ (1) ครั้งสาง 100<br>รัตร์ไประมาณการครับรับริการกรรม<br>สะรัฐมีการเรียงนั้นรางกับสามารา HTML<br>สะรัฐมีการเรียงนั้นรางกับสามารา หาML<br>เรียงไประมาณการครับรับรับริการกรรม<br>สะรัฐมีการเรียงนั้นรางกับสามารา (1)<br>สะรัฐมีการเรียงนั้นรางกับสามารา (1) ไม่มีอยู่ในแนวน<br>ให้หน้างการกรรม (1) สามารา (1) หน้า<br>สะรัฐมีการเรียงนั้นรางกับสามารางการ (1) ไม่มีอยู่ในแนวน<br>ไห้หน้างการกรรม (1) สามารา (1)<br>สะรัฐมีการกรรม (1) สามารางการกรรม<br>(กระบุโร้งสุม สุยรัฐอากรา (1) ไม่มีอยู่ในแนวน<br>ไปขึ้น (1) กระ (1) สามารา (1)<br>สะรัฐมีกระบุโร้งสามารางกรรม<br>(กระบุโร้งสุม สุยธัสถาง) (1)<br>เป็นไป (1) (1) (1) (1) (1) (1) (1) (1) (1) (1)                                                                                                    |                                                                                                    | เรื่อง<br>เรียน<br>รายว่<br>รายว                              | ราธงามลอการฝึก<br>เ ผู้สำนวอการร้างอาล้องารับ<br>สามาร์สะหาศักรา ได้ขออมุ่ม<br>านออการสึกศรีชา<br>1.ลักษณะโครงการ<br>2.รากการฝึก<br>3.สามรุนการหลือแล<br>รายการขับเวลงล์กษณะ<br>รับอารร้องเวลงส์กษณะ<br>4.ลักษณะของรอม<br>5.การรำหน่าย                                                                                                    | ไ<br>มีกราบอระดิส<br>(สัยครเกรมิกกระ<br>(สัยคราม)<br>สำนวนหน่อย<br>(สายคราม)<br>(สายคราม)                                                                                                    | LUUST<br>                                                                                                    | เป็นสร้างกัน<br>เป็นสร้องกัน<br>เป็นสร้องกัน<br>เป็น<br>เป็นสร้องกัน<br>เป็น<br>เป็นสร้องกัน<br>เป็น<br>เป็น<br>เป็น<br>เป็น<br>เป็น<br>เป็น<br>เป็น<br>เป็                                                                                                    | ผลการ<br>มมรางเธอร์สูงเ<br>มนรางรสอน<br>แต่สมรีอราห<br>( ) มีเหลร<br>2,000.00<br>2,000.0000000000          | รรมีก<br>สถานดี<br>กรา<br>สำนานสรม<br>สำหระบนทาน<br>3,000.00<br>3,000.00<br>1,000.00<br>1,000.0000000000                                                                                                    | ารา วิทยาลัยอาริวด์<br>เสือน<br>เสือนารมิกเสริม<br>รรม<br>รรม<br>เมริโมเดียนอกระคำ<br>                                                                                                    | รานครศรีธรรม<br>                                                                                                    | สห.2<br>เราซ<br>รรชอ<br>มาล<br>เห        |
| แบบโครงการฝึกและประมาย<br>สถานด้างๆ วิทยาลังอาร์งด์การแดงที่รงระการ แผนกร้าน<br>เรล่นขึ้น ประ1 คณา รำบานนักเงินปะกิจัตรา 30 คน กลงโรงที 2 5<br>โดรงการมีกที่ ซึ่งโครงการ โรง การเรียนโปนเกมสะมายก็การ<br>วันเริ่มขึ้นที่มีสุดการมีก 20 ลุลาคม 2559 -1 กุมภาพันธ์ 2560<br>ประกาศกำร้าง (1) สามีราชในแหนกระกระก (1) และมายกัดกา<br>วันเริ่มขึ้นประชาชุมการใน 20 สุดาคม 2559 -1 กุมภาพันธ์ 2560<br>ประกาศกำร้าง (2) ครับร้าง (2) คุศไทร์ กามประม<br>สนั่นประชาชุมการเรื่อน (1) รัดรัง (2) คุศไทร์ กามประม<br>สนั่นประชาชุมการเรื่อน (1) รัดรัง (2) คุศไทร์ กามประม<br>สนั่นประชาชุมการเรื่อน (1) รัดรัง (2) คุศไทร์ กามประม<br>สนั่นประชาชุมการเรื่อนไปสะเภณการา HTML<br>รัตธิประมาณการคราปส่วยรับประกฎข้านโดรงการนี้<br>เรริย์ประมาณการคราปส่วยรับประกฎข้านโดรงการนี้<br>เมื่อไปขณาณการคราปส่วยรับไทยกฎห์มะโดรงการนี้<br>เมื่อนไปของไว้หน้าแผนกรัฐา<br>เมื่อนไปของไว้หน้าแผนกรัฐา<br>เมื่อน (2) หมองการมีอาร์บังกิดขณะสุดริษระการที่<br>ไม่ของสอบโดรงการมีการนั่น (2) มีอยู่ในแนนทา (1) ไม่มีอยู่ในแนนทา<br>ให้หน้ (2) องค์น (2) อุลานุ (2) ประ (2) กิน ขึ้นๆ<br>เมื่อน (2) เมื่อ (2) คนาย (2) ประ (2) กิน ขึ้น<br>เมละได้รังน์ สุดอัตกกร) (1)<br>วันนี้                                                                                                    | สะ1                                                                                                    | เรื่อง<br>เรียน<br>รายว่<br>รายว่<br>รายว่<br>รายว่           | รายงามลอการฝึก<br>เ ผู้สำนวยการร้ายงาลิตารับร่<br>สามาร์สถาปร้ายงาลิตารับร่<br>ามตอการสึกศรีชร์<br>ระบาการสึกศรี<br>ระบาการสึกศรี<br>ระบาการสึกศรี<br>ระบาการสิ่งปรีจาการ<br>เรื่อนประการสร้ายประการ<br>เรื่อนประการสร้ายประการ<br>เรื่อนประการสร้ายประการ<br>เรื่อนประการสร้ายประการ<br>เรื่อนประการสร้ายประการ<br>เรื่อนประการสร้ายประการ<br>เรื่อนประการสร้ายประการ                                                                                                    | ได้กราบอระดัง<br>สัตรารมีการมีการมีการมีการมีการมีการมีการมี                                                                                                    | เบบรา<br>รรมราช<br>ส์ ร์สะสะรรณ<br>( ( (<br>( (<br>( )<br>5,000.00<br>( )<br>( )<br>( )<br>( )<br>( )<br>( )<br>( )<br>( )<br>( )<br>( )     | EIJJIL EIJIL EIJILEEJILEE                                                                                                    | เมลารางองรัฐงา<br>เมลารางองรัฐงา<br>เมลงการสอน<br>เมลงการสอน<br>เมลงการสอน<br>() มีเหลง<br>เมลงการสอน<br>() มีเหลง<br>() มีเหลง<br>(                                                                     | รรมีก<br>สถานดี<br>กรา<br>ส่ง บับบัตร์<br>ส่ง<br>ส่งขอบแทน<br>3,000.00<br>3,000.00<br>1,000.00<br>1,000.0000000000                                                                                                    | ารา วิทยาลัยอารังค์<br>เพิ่งา<br>เสียงเนินการมีกเสร็จ<br>รรม<br>รรม<br>เมริโมเดียนอการคำ<br>                                                                                                    | รานครศรีธรรม<br>                                                                                                    | สห.2<br>เราช<br>รรชอ<br>มาธ<br>พล<br>    |
| แบบโครงการฝึกและประมาย<br>สถานด้างๆ วิทยาลังอาร์งด์การแดงที่จรรมงาช แผนกร้าน<br>เรล่นที่มี ประ1 คณาร์ รับการหรือแปนก็คราง 30 คน กลงโรงที 2 1<br>โดงการมีกที่ ซึ่งโดงการ วิชา การหรือแปนแพทสะบาที่กาน<br>สิ่งนับส่วนสารที่ก่า 20 ลุงาคน 2559 -1 กุมภาพันธ์ 2560<br>ประกาศกำร้าง (1) ครับร้างแมนการสอบ (1) ครับริส 5,000<br>(1) ครับสมมาน 3,000.00 บาท รวมเว้น 5,000.00 บาท<br>สั่งนับร้างสอบมุทม 3,000.00 บาท รวมเว้น 5,000.00 บาท<br>สั่งนับร้างสอบมุทม (1) รัตร์ (1) รัตร่า (1) ครับริส 5,000<br>(1) ครับร้องมุทม 3,000.00 บาท รวมเว้น 5,000.00 บาท<br>สั่งนับร้างสอบมุทม (1) รัตร์ (1) รัตร่า (1) ครับริส 5,000<br>(1) ครับร้องมุทม 3,000.00 บาท รวมเว้น 5,000.00 บาท<br>สั่งนับร้างสอบมุทม (1) รัตร์ (1) รัตร่า (1) ครับริส 5,000<br>(1) ครับร้องมาย การกะรับบัติสายการที่สาย<br>สั่งนี้ประมวณการกะรับร้องการที่สาย<br>สั่งนี้ประมวณการกะรับร้องการการที่<br>เริ่มชื่อมูม (1) รัตร์ (1)<br>สั่งมีประมวณการกะรับร้องการการที่<br>(มายไม่หรือ แพระท่าน 1)<br>รับร์ (1) (1) รัตร์ (1)<br>ส่งหน้า (1) และ (1) ประ 5,000.00 บาท<br>ส่งนี้ (1) และ (1) ประ 5,000.00 บาท<br>(1) (1) (1) (1) (1) (1) (1) (1) (1) (1)                                                                                                    | #4.1  Anaaritaacieshi Dinsificar 2559  ( () แล้องมีอร่าหน่วย  00 นาท  านการครับแป                                                                                                    | เรื่อง<br>เรียน<br>รายวั<br>รายวั<br>รายวั                    | รายงามลอการฝึก<br>เ ผู้สำนวยการร้ายงาลิตารีว่า<br>สามาร์สถาปร้ายงาลิตารีว่า<br>การการสัตนในการสึกครั้น<br>1.ลักษณะโครงการ<br>2.รากการสึก<br>5.ย่างรุนการหลือแล<br>รายการชิวมาสิตา<br>2.สามาร์สถาร<br>เรียนการสิจปรีจาการ<br>(ชิวมไปสายามาร์ส<br>2.สามาร์สาประการ<br>เรียนการสิจปรีจาการ<br>(ชิวมไปสายามาร์สา<br>4.ลักษณะของเอลสต<br>5.การรำหน่าย                                                                                                    | ได้กราบอระดัง<br>ได้มีครากรมิก<br>เอราอาที่สำหนา<br>สำหนางหน่ง<br>สำหนางหน่ง<br>ส่งหนางหน่ง<br>ส่ง<br>เริ่มการต่อไป                                                                                                    | เบบรา<br>รรมราช<br>ส์ ร์สะสะรรณ<br>( ( ( ( ( )<br>5,000.00<br>5,000.00<br>( ( )<br>( )<br>( )<br>( )<br>( )<br>( )<br>( )<br>( )<br>( )<br>( | EIJJ12<br>18<br>18<br>18<br>19<br>19<br>19<br>19<br>19<br>19<br>19<br>19<br>19<br>19                                                                                                    | ฟลกาา<br>มะการของรัฐมา<br>มะการของ<br>มะการของ | รรมีก<br>สถานดี<br>กรา<br>เว่า<br>เรื่อ<br>สำหระบบแทน<br>สำหระบบแทน<br>3,000.00<br>1,000.00<br>1,000.0000000000                                                                                                    | ารา วิทยาลัยอารังค์<br>เพิ่งาั เดือน<br>ได้ดำเนินการมีกเสร็จ<br>รรม<br>10,600.00<br>                                                                                                    | รานครศรีธรรม<br>                                                                                                    | สพ.2<br>หราย<br>หรอย<br>มาระ<br>หรอย     |
| แบบโครงการฝึกและประมาย<br>สถานด้วย วิทยาล์ออาจังก็ตามลงศรีตรองกระ แสนกร้อา แสกเร็จ<br>เจริยานั้น ปวล1 ลอม1 สำนวนนักเรียมในก็คราร 30 คม กลงโรงที 2 1<br>โดงการมึกที่ ซึ่งโครการ โละ การเรียมโปนเกมระสับ () ที่และบลสามที่งาา<br>วันนั่นขันขั้นสุดการทีก 20 ลุลาคม 2559 -1 กุมภาพันธ์ 2560<br>ประกาศกำร้าง () คารไปราชแนนกระสะ () ที่และบลสามที่งาา<br>วันนั่นขันขั้นสอยญาต () ครารีต () รัดร่า () ๆ ครับริส 5,600.<br>() คำร้อมและ 3,000.00 นาท ระมะใน 5,600.00 นาท<br>สำนั้นร้อมออญาต () วิตรีต () วิตร่า () ๆ ครับริส 5,600.<br>() ครับสอยญาต () วิตรีต () วิตร่า () ๆ ครับริส 5,600.<br>() ครับริส () วิตรีต () วิตร่า () ๆ ครับริส 5,600.<br>() ครับริส () วิตรีต () วิตร่า () ๆ ครับริส 5,000.<br>() ส่วนขอมอาจระกับริส () วิตร์ () ๆ ครับริส 10 กระ<br>ส่วนร้อมขอมาย () วิตร์ () วิตร์ () ๆ ครับริส 10 กระ<br>ส่วนร้อมขอมรับรถายกับสามที่มีการบริส 10 กระ<br>(นายในชื่อมายสามที่ () มีอยู่ในและทา () ไม่มีอยู่ในและทา<br>ให้หา () คลามทุน () ประ () ปก. อีงก.<br>() กระได้รับร์ สุยธิสการ) ()<br>()<br>วิทธ์ (                                                                                                    |                                                                                                    | เรื่อง<br>เรียน<br>รางว่<br>รางว่<br>รางว่                    | รายงามผลการฝึก<br>เ มู่สับบอกรร้างอาลิตารับ่<br>สามาร์สัยหนีครา ได้ของมุ่<br>การการสัตนในการเรื่อง<br>ได้กระอะไรรงการ<br>2.รากการฝึก<br>3.ย่างรุนการหลือแล<br>รายการขับเวลงได้กระอะ<br>รัสอารประมาณส์<br>มีสมริณการสิ่งประการ<br>เรื่อนประการจากระวิ<br>4.ล์กษณะของระอะ<br>5.การรำหน่าย                                                                                                    | ไ<br>มีกราบอระดัส<br>(สัยครกรมิก<br>(สัยคราม)<br>สามาราชา HTML<br>สามาราชา HTML<br>สามาราชา HTML<br>สามาราชา HTML<br>สามาราชา HTML<br>สามาราชา HTML<br>(1997)<br>(1997)<br>(19 | เบบรา<br>รรมราช<br>( ( )<br>( )<br>( )<br>( )<br>( )<br>( )<br>( )<br>( )<br>( )<br>(                                                        | EUงาน<br>) สามันสมเตรียาละ<br>) สามันสะคาสา<br>มามีสะสารการ<br>) เป็นแต้อะเลา<br>) เป็นแต้อะเลา<br>) เป็นแต้อะเลา<br>) เป็นแต้อะเลา<br>) เป็นแต้อะเลา<br>) เป็นแต้อะเลา<br>) เป็นแต้อะเลา<br>) เป็นแต้อะเลา<br>) เป็นแต้อะเลา<br>) เป็นแต้อะเลา<br>) เป็นแต้อะเลา<br>) เป็นแต้อะเลา<br>) เป็นแต้อะเลา<br>) เป็นแต้อะเลา<br>) เป็นแต้อะเลา<br>) เป็นแต้อะเลา<br>) เป็นแต่อะเลา<br>) เป็นแต่อะเลา<br>) เป็นเตรี<br>) เป็นเตรี<br>) เป็นเตรี<br>) เป็นเตรี<br>) เป็นเตรี<br>) เป็นเป็น<br>) เป็นเตรี<br>) เป็นเตรี<br>) เป็นเตรี<br>) เป็นเป็น<br>) เป็น<br>) เป็นเตรี<br>) เป็น<br>) เป็น                                                                                                    | ฟลกาา<br>มะการของรัฐมา<br>มะการของ<br>มะการของ | รรมีก<br>สถานดี<br>กรา<br>เรื่อ<br>สำนวยแทน<br>สำหระบนทน<br>3,000.00<br>1,000.00<br>1,000.0000000000                                                                                                    | ารา วิทราลัยอารังค์<br>ให้ดำเนินการมีกเสร็จ<br>เริงการมีกเสร็จ<br>รรม<br>10,600.00<br>                                                                                                    | รานครศรีธรรม<br>                                                                                                    | สพ.2<br>หราย<br>หรอย<br>มาร<br>หรอย      |
| แบบโครงการฝึกและประมาณ     สถางดักรา วิทยาลังอาร์หลังระการ และแก่ระคาง     สถางดักรา วิทยาลังอาร์หลางและที่สรางและที่สราง     สถางดักรา วิทยาลังอาร์หลางเราะหรือมาไปและการสะบาที่สา     โดงการที่การ จัดร้างสาราง ระการระดิมาไปและการสะบาที่สา     โดงการที่การ จัดร้างสาราง ระการระดิมาไปและการสะบาที่สา     โดงการที่สา     โดงการที่สา                                                                                                    |                                                                                                    | เรื่อง<br>เรื่อน<br>ที่ที่<br>รัณว์<br>เรื่อน                 | รายงามขอการฝึก<br>เ ผู้ส่านอการที่เก เมืองหัว<br>สามาร์สารทั้งชา เสียงออมู่<br>การการสัตนในสายครับ<br>เ เอ็กของเรื่องการ<br>เ เอ็กของเรื่องการ<br>เ ชื่อหน้าแกรงการก<br>4.ล์กของรองเออเ<br>5.การรำหน่าย<br>ร้ามนำเหลือไประพราม และสำ                                                                                                    | ↓                                                                                                    | เบบรา<br>รรมราช<br>( ( ( ( ( ( ( ( ( ( ( ( ( ( ( ( ( ( (                                                                                     | เป็งว่าน<br>เราะ<br>เป็นส์ดอาสา<br>เป็นส์ดอาสา<br>เป็นสี<br>เป็นสี<br>เป็นสี<br>สี<br>สี<br>สี<br>เป็นสี<br>สี<br>สี<br>เป็นสี<br>สี<br>สี<br>สี<br>สี<br>สี<br>สี<br>สี<br>สี<br>สี<br>สี<br>สี<br>สี<br>ส                                                                                                    | ผลกาา<br>มะการออร์ลูง<br>มะการออร์<br>มะการออร์<br>มะการอาร์<br>มะการออร์<br>มะการอาร์<br>มะการอาร์<br>มะการอาร์<br>มะการอาร์<br>มะการอาร์<br>มะการอาร์<br>มะการอาร์<br>มะการอาร์<br>มะการอาร์<br>มะการอาร์<br>มะการอาร์<br>มะการอาร์<br>มะการอาร์<br>มะการ์<br>มะการอาร์<br>มะการอาร์<br>มะการอาร์<br>มะการอาร์<br>มะการอาร์<br>มะการอาร์<br>มะการอาร์<br>มะการอาร์<br>มะการอาร์<br>มะการอาร์<br>มะการอาร์<br>มะการอาร์<br>มะการอาร์<br>มะการอาร์<br>มะการอาร์<br>มะการ<br>มะการ์<br>มะการ์<br>มะการ<br>มะการ์<br>มะการ์<br>มะการ<br>มะการ์<br>มะการ์<br>มะการ<br>มะการ์<br>มะการ<br>มะการ<br>มะกา   | รรมีก<br>สถานดี<br>กรา<br>เว่า<br>เรื่อ<br>ส่ง<br>ส่งคอบแทน<br>3,000.00<br>1,000.00<br>1,000.0000000000                                                                                                    | ารา วิทยาลัยอาจังค์<br>ให้กำเนินการมีกเสร็จ<br>เล้สาเนินการมีกเสร็จ<br>รรม<br>รรม<br>เสริมหลัดออการคำ<br>                                                                                                    | รานครศรีธรรม<br>                                                                                                    | มาธ<br>มาธ<br>                           |
| แบบบโครงการฝึกและประมาย<br>สถางค์การว่างกลังกระหลาง และเกร็จ และเกร็จ<br>เจริงกระทึกที่ ซึ่งโครงกระรักงารเรียนใปและกระหร้องการทางที่<br>โครงกระทึกที่ ซึ่งโครงกระรักงารเรียนใปและกระหร้องการทางที่<br>สิ่งนับข้อและกระรักงาร (การเปราะประเทศการที่<br>(การประชาติ (การปราชประเทศการที่ 2560)<br>ประกาศการโร้วาย (การปราชประเทศการที่ 2560)<br>ประกาศการโร้วาย (การปราชประการประชาติ)<br>สิ่งนับข้อและอายุกตะ (การประชาติ)<br>สิ่งนับข้อและอายุกตะ (การประชาติ)<br>สิ่งนับข้อและอายุกตะ (การประชาติ)<br>สิ่งนับข้อและอายุกตะ (การประชาติ)<br>สิ่งนี้ประชาตะกระหรือการประชาติ)<br>สิ่งนี้ประชาตะกระหรือขึ้นใหญ่การประชาติ)<br>สิ่งนี้ประชาตะกระหรือขึ้นใหญ่การประชาตะ<br>(มายในชื่อเพราะที่ได้เราะสิ่งการประชาติ)<br>โร้งหน้าไปของประการที่ได้เราะสุดราชที่<br>ได้ชาตะกระหรือการประการประชาตะกระหราย<br>(มายในชื่อเมืองการประการประชาตะ)<br>(มายในชื่อเมืองการประการประการประชาตะ)<br>(มายในชื่อมีเลยางการประการประการประการประการประการประชาตะ)<br>(มายในชื่อมีเลยางการประการประการประการประชาตะ)<br>(มายในชื่อมีเลยางการประการประการประชาตะ)<br>(มายในชื่อมีเลยางการประการประชาตะ)<br>(มายให้ชื่อมีเลยางการประการประการประชาตะ)<br>(มายในชื่อมีเลยางการประการประชาตะ)<br>(มายในชื่อมีเลยางการประการประการประการประชาตะ)<br>(มายในชื่อมีเลยางการประการประชาตะ)<br>(มายในชื่อมีเลยางการประการประชาตะ)<br>(มายในชื่อมีเลยางการประชาตะ)<br>(มายในชื่อมีเลยางการประการประชาตะ)<br>(มายในชื่อมีเลยางารประการประชาตะ)<br>(มายในชื่อมีเลยางารประการประชาตะ)<br>(มายในชื่อมีเลยางารประการประชาตะ)<br>(มายในชื่อมีเลยางารประชาติ)<br>(มายในชื่อมีเลยางารประชาตะ)<br>(มายในชื่อมีเลยางารประชาตะ)<br>(มายในชื่อมีเลยางารประชาตะ)<br>(มายิ่งมีเลยางารประชาตะ)<br>(มายิ่งมีเลยางารประชา    |                                                                                                    | เรื่อง<br>เรื่อน<br>รางว่<br>รางว่<br>รางว่<br>รางว่<br>รางว่ | รายงามขอการฝึก<br>เ ผู้สำนวยการที่เกา สังของผู้<br>สามาร์สารทำเขาสองหรืา<br>การการสัตนในการคือครั้ง<br>ได้กระอะไรราการ<br>2.จากการฝึก<br>3.ดำบรุนการเสือนส<br>รายการชื่อนไป<br>รัสษายุนการเสือนส<br>รายการชื่อนไป<br>รัสษายุนการเสือนส<br>รัสษายุนการเรื่อนร้องการ<br>เขียนไปแกรมการกา<br>ที่ไป<br>4.ด์กระอะสองสอง<br>ร้อมนายคือไประทราย และสำ<br>เรียนมายคือไประทราย และสำ                                                                                                    | ไม่<br>สักราบอรงร้อง<br>ได้มีคระการมีการมีการมีการมีการมีการมีการมีการมี                                                                                                    | เบบรา<br>ระมราช<br>ส์ ร์อโละระก<br>( ( ( ( ( ( ( ( ( ( ( ( ( ( ( ( ( ( (                                                                     | เป็นจำน<br>เห็นสุดที่รับของ<br>เสนี่สุดการ์<br>เป็นสอดสลา<br>เป็นสอดสลา<br>เป็นสอสลา<br>เป็นสอดสลา<br>เป็นสอดสลา<br>เป็นสอดสลา<br>เป็นสอดสลา<br>เป็นสอดสลา<br>เปล | ผลกาา<br>เราะเราะสะม<br>แหร่างสอบ<br>แหร่างสอบ<br>เราะสะม<br>() รัทษะ<br>สารใช้สะะ<br>2.0000<br>()<br>()<br>()<br>()<br>()<br>()<br>()<br>()<br>()<br>()<br>()<br>()<br>()                                                                                                    | รรมีก<br>สถานดี<br>กรา<br>เวย<br>ส่ง บับบัตร์<br>ส่ง<br>ส่ง<br>เมารรอบ<br>เมา<br>รรมานสาย<br>เป็น<br>รู้<br>เมา<br>รู้<br>รู้<br>เมา<br>รู้<br>รู้<br>เมา<br>เป็น<br>เป็น<br>เป็น<br>เป็น<br>เป็น<br>เป็น<br>เป็น<br>เป็น                                                                                                    | ารา วิทยาลัยอาจังค์<br>เลื่อำเนินการมีกเสร็จ<br>เลื่อำเนินการมีกเสร็จ<br>ระสริมตล์อะลอกระคำ<br>                                                                                                    | รานครศรีธรรม<br>                                                                                                    | สพ.2<br>หราช<br>หรอย<br>มาร<br>หลุ       |
| แบบบโครงการฝึกและประมาย<br>สถางดักรา วิทยาลังอาร์งค์กรามองศรีธรรมาร แผนกร้าน<br>ระดับนั้นประ1 ลอม 1 สำนานนักเงินบันดีอย่าง 30 คม กลงโลก 12 15<br>โดรงการมีกร์ ซึ่งโครงการ โลา การเรียนโปนเกมระสับบาทางทาง<br>วันนั้นขณิที่มี ส่วยระทรง โลา การเรียนโปนเกมระสับบาทางทาง<br>วันนั้นขณิที่มี 20 อุลาคม 2559 -1 กุมภาพันธ์ 2560<br>ประกาศกรีร้าน (1) คำให้สอ 2,000.00 มาก<br>สำนั้นร้อมขนาน 3,000.00 มาก ระมะใน 5,000.00 มาก<br>สำนั้นร้อมขนาน 3,000.00 มาก ระมะใน 5,000.00 มาก<br>สำนั้นร้อมขนาน 3,000.00 มาก ระมะใน 5,000.00 มาก<br>สำนั้นร้อมขนาน 3,000.00 มาก ระมะใน 5,000.00 มาก<br>สำนั้นร้อมขนาน 3,000.00 มาก ระมะใน 5,000.00 มาก<br>สำนั้นร้อมขนาน 3,000.00 มาก ระมะใน 5,000.00 มาก<br>สำนั้นร้อมขนาน 3,000.00 มาก ระมะใน 5,000.00 มาก<br>สำนั้นร้อมขนาน 3,000.00 มาก ระมะใน 5,000.00 มาก<br>สำนั้นร้อมขนาน 3,000.00 มาก ระมะใน 5,000.00 มาก<br>สำนั้นร้อมขนาน 1,000.00 มาก ระมะใน 5,000.00 มาก<br>สำนั้นร้อมขนาน 1,000.00 มาก ระมะใน 5,000.00 มาก<br>สำนั้นร้อมขนาน 1,000.00 มาก ระมะใน 5,000.00 มาก<br>สำนั้นร้อมขนาน 1,000.00 มาก<br>สำนั้นร้อมขนาน 1,000.00 มาก<br>สำนั้นร้อมขนาน 1,000.00 มาก<br>สำนั้นร้อมขนาน 1,000.00 มาก<br>สำนันร้อมขนาน 1,000.00 มาก<br>สำนันร้อม 1,000.00 มาก<br>สำนันร้อมขนาน 1,000.00 มาก<br>สำนันร้อม 1,000.00 มาก<br>สำนันร้อม 1,000.00 มาก<br>สำนันร้อม 1,000.00 มาก<br>สำนันร้อม 1,000.00 มาก<br>สำนันร้อม 1,000.00 มาก<br>สำนันร้อม 1,000.00 มาก<br>สำนันร้อม 1,000.00 มาก<br>สำนันร้อม 1,000.00 มาก<br>สำนันร้อม 1,000.00 มาก<br>สำนันร้อม 1,000.00 มาก<br>สำนันร้อม 1,000.00 มาก<br>สำนันร้อม 1,000.00 มาก<br>สำนันร้อม 1,000.00 มาก<br>สำนันร้อม 1,000.0 |                                                                                                    | เรื่อง<br>เรียน<br>ที่ที่<br>รัณว์<br>เรื่อน                  | รายงามขอการฝึก<br>เ ผู้สำนวยการที่เกา เลื่อยองมุ่<br>ขามาร์สะหาศักรา ได้ขอยมุ่<br>า การเรียกไปหลัดรา<br>ได้กระเมาะสึก<br>ระบาการฝึก<br>ระบาการศึก<br>ระบาการศึก<br>ระบาการ | ไม่<br>สักราบอรงร้อง<br>ได้มีคระการมีการมีการมีการมีการมีการมีการมีการมี                                                                                                    | เบบรา<br>ระบาท<br>( ( )<br>( )<br>( )<br>( )<br>( )<br>( )<br>( )<br>( )<br>( )<br>(                                                         | เป็งว่าน<br>เราะ<br>เป็นส์ดูสุด<br>เป็นส์ดูสุด<br>เป็นส์ดูสุด<br>เป็นส์ดูสุด<br>เป็นส์ดูสุด<br>เป็นส์ดูสุด<br>เป็นส์ดูสุด<br>เป็นส์ดูสุด<br>เป็นส์ดูสุด<br>เป็นส์ดูสุด<br>เป็นส์ดูสุด<br>เป็นส์ดูสุด<br>เป็นส์ดูสุด<br>เป็นส์ดูสุด<br>เป็นส์ดูสุด<br>() ร่างเป็นส์ดูสุด<br>() ร่างเป็นส์ดูสุด<br>() ร่างเป็นสีด<br>() ร่างเป็นสีด                                                                                                    | ผลกาา<br>เราะเราะส่ง<br>เราะเราะส่ง<br>เราะเราะส่ง<br>เราะเราะ<br>( ) รักษะ<br>เราะเราะ<br>( ) รักษะ<br>เราะเราะ<br>( ) รักษะ<br>เราะเราะ<br>( ) รักษะ<br>( ) รักษะ<br>( ) รัก                                                                  | รรมีก<br>สถานดี<br>กรา<br>เวย<br>ส่ง<br>มากรรม<br>มากรรม<br>มากรรม<br>มากรรม<br>มากรรม<br>มากรรม<br>มากรรม<br>มากรรม<br>มากรรม<br>มากระ<br>มากระ<br>มากกระ<br>มากระ<br>มากระ<br>มากระ<br>มากระ<br>มากระ<br>มากระ<br>มากระ<br>มากระ<br>มากระ<br>มากระ<br>มากระ<br>มากระ<br>มากระ<br>มากระ<br>มาก<br>กากระ<br>มากรากระ<br>มากระ<br>มาก<br>มากกระ<br>มากระ<br>มากกระ<br>มากระ<br>มาก<br>กากระ<br>ก | ารา วิทยาลัยอาจังค์<br>เพิ่งร่านการมีกเสร็จ<br>เพิ่งร่านการมีกเสร็จ<br>รรม<br>รรม<br>เพราะ<br>เพราะ<br>เ | รานครศรีธรรม<br>                                                                                                    | สพ.2<br>มาราช<br>เขอD                    |
| แบบบโครงการฝึกและประมาย<br>สถางศักรา วิทยามัลอาร์มีคาามองศัสรามาร แผนกร้าน<br>เรล่านขึ้น ปาล t ลลม t สำนานนักเรียมในก็คราว 30 คม กละโรงที 2<br>โหรงการมีกก์ ซึ่งโครงการ โรง การเรียมไปแนกมระบบ () ก็คมามสามที่คา<br>วันนั้นขึ้นขึ้นสุดการทีก 20 สุภาคม 2559 -1 กุมภาพันธ์ 2560<br>ประกาศกำร้าน () ค่าไปโลย 2,000.00 นาท<br>สั่นในร้อยอนถูกต () วิธีก็ชั่ () รัตร่า () ค่อนก็จะกันประบ<br>ส์สั่นใช้ขออนถูกต () วิธีก็ชั่ () รัตร่า () ค่อนก็จะกันประบ<br>ส์สั่นให้เอออนถูกต () วิธีก็ชั่ () รัตร่า () ค่อนก็จะกันประบ<br>ส์สั่นให้เอออนถูกต () วิธีก็ชั่ () รัตร่า () ค่อนก็จะกันประบ<br>ส์สั่นให้เอออนถูกต () วิธีก็ชั่ () รัตร่า () ค่อนก็จะกันประบ<br>ส์สั่นให้เอออนถูกต () วิธีก็ชั่ () รัตร่า () ค่อนก็จะกันประบ<br>ส์สั่นให้เอออนถูกต () วิธีก็ชั่ () รัตร่า () ค่อนก็จะกันประบ<br>ส์สั่นไขเอออนถูกต () วิธีก็ชั่ง () รัตร่า () ก่อนก็จะกันประบ<br>ส์สั่นไขเอออนถูกต () รัตร์ () วิธีก็ชั่ง () ก่อนก็จะการที่<br>สาวมายในของกำร้างกันสามทรงการที่<br>() กามแป้นของประการที่สามหารงการที่<br>สี่ยน (ปูงบนอกรร้างกำรันการแรกระการที่<br>ไข่สาว () ค่อนกูก () สุดหมุน () ประ () ประ () ประ () หรือ ()<br>กามไปเอออนการการที่สามหารงการที่สามหารงารที่สามหารงการที่สามหารงการที่สามหารงการที่กำรันการการที่สามหารงการที่สามหารงการที่สามหารงการที่สามหารงการที่สามหารงการที่ได้เหลา<br>() กามแปนของประการที่สามหารงการที่การการที่สามหารงการที่สามหารงการการที่สามหารงการที่สามหารงการที่สามหารงการที่สามหารงการที่สามหารงการที่สามหารงการที่สามหารงการที่สามหารงการงการที่สามหารงการที่สามหารงการที่สามหารงการที่สามหารงการที่สามหารงการที่สามหารงการที่สามหารงการที่สามหารงการที่สามหารงการที่สามหารงการที่สามหารงการที่สามหารงการที่สามหารงการที่สามหารงการที่สามหารงการที่สามหารงการที่สามหารงการที่สามหารงการที่สามหารงกรงการที่สามหารงการที่สามหารงการที่สามหารงการที่สามหารงกรงการทีน                                                                                                    |                                                                                                    | เรื่อง<br>เรื่อน<br>ที่ที่<br>รัณว์<br>เรื่อน                 | รายงามผลการฝึก<br>เ ผู้สำนวยการที่เกา เลื่องสมุ่ม<br>สามาร์สารทำเขาสองหรือ<br>การการสัตนใจคราร<br>1.ลักษณะโครงการ<br>2.ฉากการฟึก<br>3.ดำบรุนการเสื่อนส<br>รายการชื่อมาสิตน<br>3.ดำบรุนการเสื่อนส<br>รายการชื่อมาสิตน<br>2.สายการชื่อมาสิตน<br>3.ดำบรุนการเสื่อนส<br>สินมาร์สาร<br>2.สายการชื่อมาสิตน<br>3.ดำบรุนการสา<br>4.ลักษณะของสองส<br>5.การรำหน่าย<br>ชื่อนมาเพื่อไปรองราย และสา                                                                                                    | ได้กาามระด้อง<br>สักราบสระกรมีการมีการมีการมีการมีการมีการมีการมีก                                                                                                    | เบบรา<br>ระมราช<br>ส์ ร์อโดรงก<br>( ( ( (<br>( ( (<br>)<br>)<br>)<br>)<br>)<br>)<br>)<br>)<br>)<br>)<br>)<br>)<br>)                          | เป็งว่าน<br>เห็นสุดที่รับของ<br>อามโลรงการ<br>อามโลรงการ<br>อามโลรงการ<br>อามโลรงการ<br>อามโลรงการ<br>เป็นสอีตสล<br>(ปัจจะ<br>อามโลรงการ<br>(ปัจจะ<br>อามโลรงการ<br>(ปัจจะ<br>(ปัจจะ<br>(ปัจจะ<br>(ปัจจะ<br>(ปัจจะ<br>(ปัจจะ))<br>(ปัจจะ<br>(ปัจจะ))<br>(ปัจจะ<br>(ปัจจะ<br>(ปัจจะ))<br>(ปัจจะ<br>(ปัจจะ))<br>(ปัจจะ<br>(ปัจจะ))<br>(ปัจจะ<br>(ปัจจะ))<br>(ปัจจะ<br>(ปัจจะ))<br>(ปัจจะ<br>(ปัจจะ))<br>(ปัจจะ<br>(ปัจจะ))<br>(ปัจจะ<br>(ปัจจะ))<br>(ปัจจะ<br>(ปัจจะ))<br>(ปัจจะ<br>(ปัจจะ))<br>(ปัจจะ<br>(ปัจจะ))<br>(ปัจจะ<br>(ปัจจะ))<br>(ปัจจะ))<br>(ปัจจะ))<br>(ปัจจะ))<br>(ปัจจะ<br>(ปัจจะ))<br>(ปัจจะ))<br>(ปัจจะ))<br>(ปัจจะ))<br>(ปัจจะ))<br>(ปัจจะ))<br>(ปัจจะ))<br>(ปัจจะ))<br>(ปัจจะ))<br>(ปัจจะ))<br>(ปัจจะ))<br>(ปัจจะ))<br>(ปัจจะ))<br>(ปัจจะ))<br>(ปัจจะ))<br>(ปัจจะ))<br>(ปัจจะ))<br>(ปัจจะ))<br>(ปัจจะ))<br>(ปัจจะ))<br>(ปัจจะ))<br>(ปัจจะ))<br>(ปัจจะ))<br>(ปัจจะ))<br>(ป)<br>(ปัจจะ))<br>(ป)<br>(ป)<br>(ป)<br>(ป)<br>(ป)<br>(ป)<br>(ป)<br>(ป)<br>(ป)<br>(                                                                                                    | ผลกาา<br>เราะครั้ง<br>เราะครั้ง<br>() รักษะ<br>สารัสสะ<br>20000<br>()<br>()<br>()<br>()<br>()<br>()<br>()<br>()<br>()<br>()<br>()<br>()<br>()                                                                                                    | รรมีก<br>สถานส์<br>กรา<br>เวย<br>ส่ง<br>ส่ง บับ บัตร์<br>ส่ง<br>ส่ง<br>เมารรม<br>เมา<br>รรม<br>รรม<br>รรม<br>รรม<br>รรม<br>รรม<br>รรม<br>รรม<br>รรม<br>ร                                                                                                    | ารา วิทยาลัยอาจังค์<br>เลือาเริ่อนการมีกเสร็จ<br>เลือาเริ่อนการมีกเสร็จ<br>ระเสริมหลัดออการคำ<br>                                                                                                    | รานครศรีธรรม<br>                                                                                                    | สพ.2<br>มาราช<br>เขอD                    |

| 1. คลิก 🖡                                                                                                    | 🎛 เมนูหลัก<br>nyPSD 📀 ปี 28                                       | วีะปปาะเ                                                                                                    | ไส์ดงภาพด์<br><sup>พวเดอร์ธุรกิจ</sup> (แผนก                                                        | วัชาคอมพิวเตอร์ธุรกิจ) <del>-</del>                                                                                                    |               |
|----------------------------------------------------------------------------------------------------|-------------------------------------------------------------------|----------------------------------------------------------------------------------------------------|----------------------------------------------------------------------------------------------------|----------------------------------------------------------------------------------------------------|---------------|
|                                                                                                    |                                                                   |                                                                                                    |                                                                                                    | 🎫 เมบูหลัก                                                                                                    |               |
|                                                                                                    | งานพัสดุ                                                          |                                                                                                    |                                                                                                    |                                                                                                    |               |
|                                                                                                    | มอชื่อขอจ้าง                                                      | ໃນເນີກพັສ <b>ທຸ</b>                                                                                                    | ครูภัณฑ์/ประวัต                                                                                     | ตรวจสอบสถานะ<br>สัตชื่อ/สัดจำง<br>หน่วยงาน                                                                                               |               |
|                                                                                                    | งานแผน                                                            |                                                                                                    |                                                                                                    |                                                                                                    |               |
|                                                                                                    | ยอดคงเหลือ<br>โครงการ                                             | ยอดคงเหลือ<br>ประเภทเงิน                                                                                                    |                                                                                                    |                                                                                                    |               |
|                                                                                                    |                                                                   |                                                                                                    |                                                                                                    |                                                                                                    |               |
| 2. คลิก<br><sub>nyPSD</sub> <u>จ</u> บ                                                                                                    | คราวสอบสถานะ<br>จัดขึ้อ/จัดจำง<br>2560 🚴 แผนกค                    | าะได้หน้าจอา<br>อมพิวเดอร์ธุรกิจ (แผา                                                                                                    | ดังนี้ (ตัวอร<br><sub>นกวิชาคอมพิวเตอร</sub>                                                        | ย่าง)<br>ร์ธุรกิจ) •                                                                                                    |               |
| 2. คลิก<br>nyPSD ҈ บี<br>] ดรวจสอบสถานะจัด                                                                                                    | ครารลอบสถานะ<br>จัดขึ่⊿/จัดจ้าง<br>2560                           | าะได้หน้าจอ <sup>เ</sup><br>อมพิวเดอร์ธุรกิจ (แผา                                                                                                   | ดังนี้ (ตัวอเ                                                                                       | ย่าง)<br>สุรภิจ) <b>+</b>                                                                                                    | 🖽 យរូបូអ      |
| 2. คลิก<br>nyPSD 🄮 ปี<br>ดรวจสอบสถานะจัง<br>Master<br>ค้นหาทะเบียนคุม :                                                                                                    | คราจสอบสถานะ<br>จัดขึ่อ/จัดจ้าง<br>2560                           | อะได้หน้าจอ<br>อมพิวเตอร์ธุรกิจ (แผ                                                                                                    | ดังนี้ (ตัวอร<br>แกริชาคอมพิวเดอร<br>ทั้งเ                                                          | ย่ๅง)<br>ร์ธุรกิจ) ►<br>1มด ✓ Q ศันหา                                                                                                    | <b></b> ເນນູນ |
| <ol> <li>2. คลิก</li> <li>myPSD &lt; ปี</li> <li>ดรวจสอบสถานะจัด</li> <li>Master</li> <li>ค้มหาทะเบียนคุม :</li> <li>อปูระหว่างดำเนินเ</li> </ol>                                                                         | คราจสอบสถานะ<br>จัดชื่อ/จัดจ้าง<br>2560 ≱ แผนกค<br>คชื้อ/จัดจ้าง  | อะได้หน้าจอ<br>อมพิวเดอร์ธุรกิจ (แผา<br>แล้ว 1 ชุด) รวมหังหม                                                                                        | ดังนี้ (ตัวอร<br>แกวิชาคอมพิวเดอร<br>ทั้งง<br>แต 4 ชุด) ข้อมูลจั                                    | ย่ๅง)<br>รัฐรกิจ) ▼<br>าบด ✓ Q ศันหา<br>ดเรียงตามทะเบียนคุมล่าสุด                                                                        | 🖽 ເນນິນ       |
| 2. คลิก<br>myPSD ୢୢୢୢୢୢ ปี<br>ดรวจสอบสถานะจัด<br>Master<br>ค้นหาทะเบียนคุม :<br>[อบู่ระหว่างสำเนิน<br>หะเบียนคุม                                                                                                    | คราจสอบสถานะ<br>รัดขึ่ม/รัดร้าง<br>2560                           | ยะได้หน้าจอ<br>อมพิวเดอร์ธุรกิจ (แผ<br>แล้ว 1 ชุด) รวมห้งหล<br>ขอใช้(บาห))                                                                          | ดังนี้ (ตัวอร<br>แกริชาคอมพิวเตอ<br>ทั้งห<br>มด 4 ชุด ขอมูลจิ<br>ใช้จริง(บาท)                       | ย่ๅง)<br>ร์ธุรกิจ) ►<br>เมด ✓ Q คับหา<br>ว์ดเรียงตามทะเบียนคุมล่าสุด<br>หน่วยงาน / ผู้ขอ                                                 | EE ເມນູນ      |
| <ol> <li>2. คลิก</li> <li>myPSD <sup>(a)</sup> ปี</li> <li>ดรวจสอบสถานะจัง<br/>Master</li> <li>ค้นหาทะเบียนคุม :</li> <li>อยู่ระหว่างดำเนิน<br/>หะเบียนคุม</li> <li>2560-00011</li> </ol>                                 | <ul> <li>คราจสอบสถานะ<br/>จัดชื่อ/จัดจ้าง</li> <li>2560</li></ul> | มะได้หน้าจุอ<br><sup>อมพิวเดอร์ธุรกิจ</sup> (แผ<br>แล้ว 1 ชุด) รวมหังเผ<br>ขอใช้(บาท)<br>20,165.00                                                  | ดังนี้ (ตัวอร<br>มกวิชาคอมพิวเตอร<br>มด 4 ชุด) ข้อมูลจั<br>ใช้จริง(บาท)<br>0.00                     | ยู่ๅง)<br>ร์ธุรกิจ) ↓<br>ามด ✓ Q คันหา<br>ด์เรียงตามทะเบียนคุมล่าสุด<br>หน่วยงาน / ผู้ขอ<br>แผนกวิชาคอมพิวเตอร์ธุรกิจ นางสาวจดุพร ตรีตรง | ាយរបូអ        |
| <ol> <li>2. คลิก</li> <li>myPSD I</li> <li>มี</li> <li>ดรวจสอบสถานะจัง<br/>Master</li> <li>ดันหาทะเบียนคุม :</li> <li>อปูระหว่างดำเนิน<br/>หะเบียนคุม</li> <li>2560-00011</li> <li>2560-00010</li> </ol>                  | <ul> <li>คราจสอบสถานะ<br/>จัดชื่อ/จัดจ้าง</li> <li>2560</li></ul> | )ะได้หน้าจอ<br>อมพิวเดอร์ธุรกิจ (แผา<br>แล้ว 1 ชุด) รวมหังหม<br>ขอใช่(บาท)<br>20,165.00<br>49,000.00                                                | ดังนี้ (ตัวอร<br>มกริชาคอมพิวเตอร<br>ทั้งห<br>มด 4 ชุด ขอมูลจิ<br>ใช่จริง(บาท)<br>0.00<br>0.00      | ยู่ๅง)<br>รัฐรกิจ) ►<br>หมด                                                                                                    | รายละเอียด    |
| <ol> <li>2. คลิก</li> <li>myPSD ๑ ปี</li> <li>ดรวจสอบสถานะจัด</li> <li>Master</li> <li>ดันหาทะเบียนคุม :</li> <li>อนู่ระหว่างดำเนิน<br/>หะเบียนคุม</li> <li>2560-00011</li> <li>2560-00010</li> <li>2560-00009</li> </ol> | <ul> <li>คราจสอบสถานะ<br/>รัดชื่อ/รัดร้าง</li> <li>2560</li></ul> | <ul> <li>มพิวเตอร์ธุรกิจ (แผน</li> <li>แล้ว 1 ชุด) รวมบังหม</li> <li>ขอใช่(บาพ)</li> <li>20,165.00</li> <li>49,000.00</li> <li>14,750.00</li> </ul> | ดังนี้ (ตัวอร<br>แกริชาคอมพิวเตอร<br>ทั้งม<br>มด 4 ชุด ขอมูลจิ<br>ใช่จริง(บาท)<br>0.00<br>14,750.00 | ยู่ๅง)<br>ร์ธุรกิจ) ►<br>เมด                                                                                                    | มายละเอียด    |

อธิบายได้ดังนี้

ทะเบียนคุมเลขที่ 2560-00008 พัสดุลงทะเบียน ทำใบสั่งซื้อแล้ว ตรวจรับแล้ว และส่งการเงินแล้ว ทะเบียนคุมเลขที่ 2560-00009 พัสดุลงทะเบียน ทำใบสั่งซื้อแล้ว ตรวจรับแล้ว ยังไม่ส่งการเงิน ทะเบียนคุมเลขที่ 2560-00010 พัสดุลงทะเบียน ทำใบสั่งซื้อแล้ว ยังไม่ตรวจรับ และยังไม่ส่งการเงิน ทะเบียนคุมเลขที่ 2560-00011 พัสดุลงทะเบียนแล้ว

### การตรวจสอบครุภัณฑ์และประวัติ

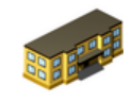

1. คลิก <sup>ครุภัณฑ/ประวัด</sup> ระบบจะแสดงภาพดังนี้

| myPSD S ปี 256                      | 60 🤱 ແผนกคอมพิวเตอร์ธุรกิจ (แผนกวิ | ชาคอมพิวเด | ເວร໌ຮຸรກິຈ) 🔻 |             |                           |                    |  |  |  |  |  |
|-------------------------------------|------------------------------------|------------|---------------|-------------|---------------------------|--------------------|--|--|--|--|--|
| 📊 ครุภัณฑ์หน่วยงาน/ประวั            | ัดิ                                |            |               |             |                           | 🎞 เมนูหลัก         |  |  |  |  |  |
| Master                              |                                    |            |               |             |                           |                    |  |  |  |  |  |
| คันหารทัสตรุภัณฑ์หรือชื่อครุภัณฑ์ : |                                    |            |               |             |                           |                    |  |  |  |  |  |
| รหัสครุภัณฑ์                        | ชื่อครุภัณฑ์                       | เป็นเงิน   | ปีที่ได้มา    | สถานที่เก็บ | หน่วยงาน                  |                    |  |  |  |  |  |
| 4120-001-0003-542-008               | เครื่องปรับอากาศ 28000 บีทียู      | 30,500     | 2554          | ห้อง 138    | แผนกวิชาคอมพิวเตอร์ธุรกิจ | รายละเอียด ประวัติ |  |  |  |  |  |
| 4120-001-0003-542-009               | เครื่องปรับอากาศ 28000 บีทียู      | 30,500     | 2554          | ห้อง 138    | แผนกวิชาคอมพิวเตอร์ธุรกิจ | รายละเอียด ประวัติ |  |  |  |  |  |
| 4120-001-0003-542-010               | เครื่องปรับอากาศ 28000 บีทียู      | 30,500     | 2554          | ห้อง 138    | แผนกวิชาคอมพิวเตอร์ธุรกิจ | รายละเอียด ประวัติ |  |  |  |  |  |
| 4120-001-0003-542-011               | เครื่องปรับอากาศ 28000 บีทียู      | 30,500     | 2554          | ห้อง 137    | แผนกวิชาคอมพิวเตอร์ธุรกิจ | รายละเอียด ประวัติ |  |  |  |  |  |
| 4120-001-0003-542-012               | เครื่องปรับอากาศ 28000 บีทียู      | 30,500     | 2554          | ห้อง 137    | แผนกวิชาคอมพิวเตอร์ธุรกิจ | รายละเอียด ประวัติ |  |  |  |  |  |
| 4120-001-0014-552-002               | เครื่องปรับอากาศ ขนาด 48,000 BTU   | 45,220     | 2555          | ห้อง 631    | แผนกวิชาคอมพิวเตอร์ธุรกิจ | รายละเอียด ประวัติ |  |  |  |  |  |
| 4120-001-0014-552-003               | เครื่องปรับอากาศ ขนาด 48,000 BTU   | 45,220     | 2555          | ห้อง 631    | แผนกวิชาคอมพิวเตอร์ธุรกิจ | รายละเอียด ประวัติ |  |  |  |  |  |
| 4120-001-0014-552-004               | เครื่องปรับอากาศ ขนาด 48,000 BTU   | 45,220     | 2555          | ห้อง 632    | แผนกวิชาคอมพิวเตอร์ธุรกิจ | รายละเอียด ประวัติ |  |  |  |  |  |
| 4120-001-0014-552-005               | เครื่องปรับอากาศ ขนาด 48,000 BTU   | 45,220     | 2555          | ห้อง 632    | แผนกวิชาคอมพิวเดอร์ธุรกิจ | รายละเอียด ประวัติ |  |  |  |  |  |

คลิก รายละเอียด ระบบจะแสดงรายละเอียดการจัดซื้อครุภัณฑ์

คลิก ประวัติ ระบบจะแสดงประวัติการซ่อมครุภัณฑ์ และสามารถเพิ่มประวัติการซ่อมได้